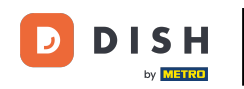

Vitajte na hlavnom paneli rezervácie DISH. V tomto návode vám poskytneme prehľad funkcií plánu tabuľky.

| <b>DISH</b> RESERVATION   |                                         |                                                                             |                        |                     | <b>¢</b> °       | Test Bis     | tro Training     | $\odot$        | × 4         |       |  |  |  |
|---------------------------|-----------------------------------------|-----------------------------------------------------------------------------|------------------------|---------------------|------------------|--------------|------------------|----------------|-------------|-------|--|--|--|
| Reservations              | Have a walk-in cus<br>reservation book! | tomer? Received a reservation rec                                           | quest over phone / ema | il? Don't forget to | o add it to your | WALK-IN      | N ADD            |                |             |       |  |  |  |
| 🛏 Table plan              |                                         |                                                                             |                        |                     |                  |              |                  | **             |             |       |  |  |  |
| 🎢 Menu                    |                                         |                                                                             | Mon, 25 Sep            | - моп, 25 Sep       |                  |              |                  |                |             |       |  |  |  |
| 🚢 Guests                  | There is <b>1</b> active li             | There is 1 active limit configured for the selected time period Show more 🗸 |                        |                     |                  |              |                  |                |             |       |  |  |  |
| Feedback                  |                                         |                                                                             |                        |                     |                  |              |                  |                |             |       |  |  |  |
| 🗠 Reports                 |                                         |                                                                             | Upcoming               | ⊖ Cano              | celled           | <b>Ö</b> 1   | <b>&amp;</b> 2 1 | <b>FT</b> 1/50 |             |       |  |  |  |
| 🌣 Settings 👻              | Mon, 25/09/2023                         |                                                                             |                        |                     |                  |              |                  |                |             |       |  |  |  |
| ${\cal O}$ Integrations   | 04:45 PM                                | Doe, John                                                                   |                        | 2 guest(s)          | 1-2 (Restaurant) |              | Conf             | irmed          | ~           |       |  |  |  |
|                           | 50% discount on c                       | ocktails                                                                    |                        |                     |                  |              |                  |                |             |       |  |  |  |
|                           | Print                                   |                                                                             |                        |                     |                  |              |                  |                |             |       |  |  |  |
|                           |                                         |                                                                             |                        |                     |                  |              |                  |                |             |       |  |  |  |
|                           |                                         |                                                                             |                        |                     |                  |              |                  |                |             |       |  |  |  |
|                           |                                         |                                                                             |                        |                     |                  |              |                  |                |             |       |  |  |  |
|                           |                                         |                                                                             |                        |                     |                  |              |                  |                | 8           |       |  |  |  |
| Pause online reservations | Designed by Hospitality D               | igital GmbH. All rights reserved.                                           |                        |                     | FAQ              | Terms of use | Imprint   Da     | ata privacy    | Privacy Set | tings |  |  |  |

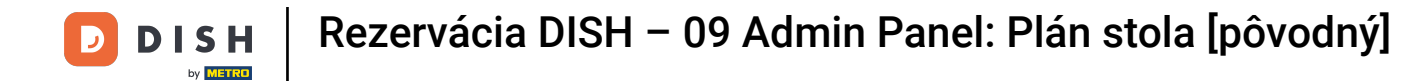

## Ak chcete získať prístup k plánu stola, kliknite na Plán stola v ponuke vľavo.

| DISH RESERVATION                                       |                                                                                                    | <b>*</b> • | Test Bis     | tro Trainin | g 🖸           | <u> </u>   |         |  |  |  |  |  |
|--------------------------------------------------------|----------------------------------------------------------------------------------------------------|------------|--------------|-------------|---------------|------------|---------|--|--|--|--|--|
| Reservations                                           | Have a walk-in customer? Received a reservation request over phone / email? Don't forget to add it to your reservation book! | r          | WALK-IN      |             | D RESERV      | ATION      |         |  |  |  |  |  |
| 🛏 Table plan                                           |                                                                                                    |            |              |             | _             |            |         |  |  |  |  |  |
| 🎢 Menu                                                 | Mon, 25 Sep - Mon, 25 Sep                                                                                                    |            |              |             |               |            |         |  |  |  |  |  |
| 🐣 Guests                                               | There is 1 active limit configured for the selected time period Show more 🗸                                                  |            |              |             |               |            |         |  |  |  |  |  |
| Seedback                                               |                                                                                                    |            |              |             |               |            |         |  |  |  |  |  |
| 🗠 Reports                                              | ○ All ○ Completed                                                                                                    |            | <b>7</b>     | <b>**</b> 2 | <b>= 1/50</b> |            |         |  |  |  |  |  |
| 🌣 Settings 👻                                           | Mon, 25/09/2023                                                                                                    |            |              |             |               |            |         |  |  |  |  |  |
| ${\cal O}$ Integrations                                | 04:45 PM Doe, John 2 guest(s) 1-2 (Restaura                                                                                  | ant)       |              | Co          | onfirmed      | ~          |         |  |  |  |  |  |
|                                                        | 50% discount on cocktails                                                                                                    |            |              |             |               |            |         |  |  |  |  |  |
|                                                        | Print                                                                                                    |            |              |             |               |            |         |  |  |  |  |  |
|                                                        |                                                                                                    |            |              |             |               |            |         |  |  |  |  |  |
|                                                        |                                                                                                    |            |              |             |               |            |         |  |  |  |  |  |
|                                                        |                                                                                                    |            |              |             |               | 6          |         |  |  |  |  |  |
| Too many guests in house?<br>Pause online reservations | Designed by Hospitality Digital GmbH. All rights reserved.                                                                   | FAQ        | Terms of use | Imprint     | Data privacy  | Privacy Se | ettings |  |  |  |  |  |

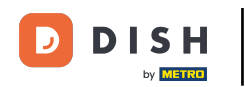

#### Potom uvidíte svoje voľné stoly, prichádzajúcich hostí a ďalšie rezervácie. Poznámka: Vizuálny plán stola je funkcia zahrnutá iba v profesionálnej rezervácii DISH.

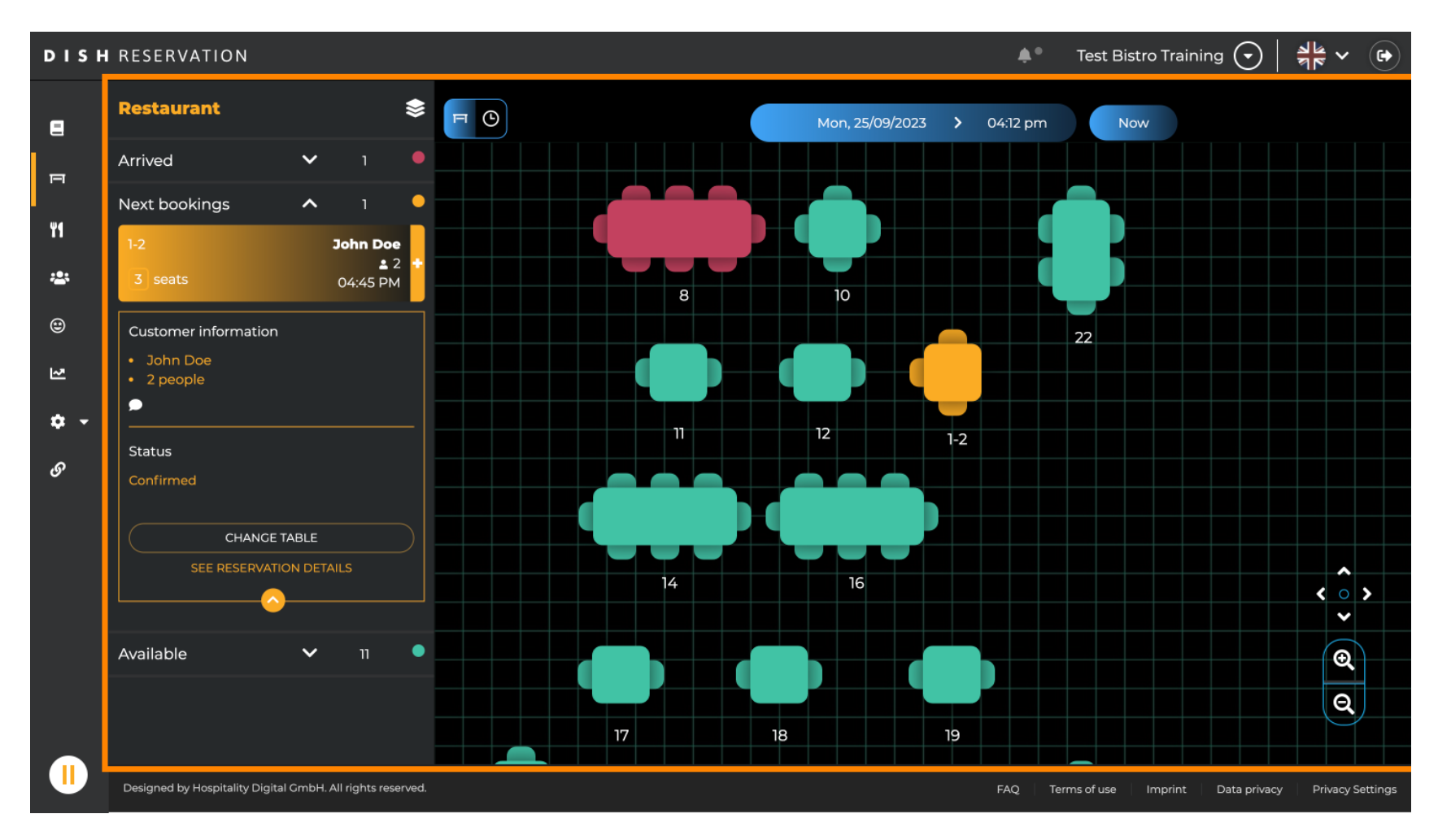

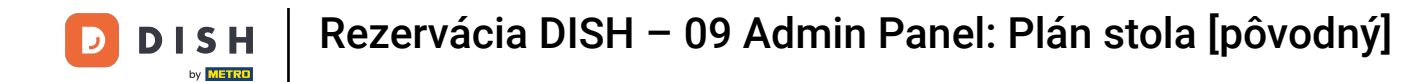

## Ak chcete zobraziť iný dátum/čas, kliknite na časovú lištu .

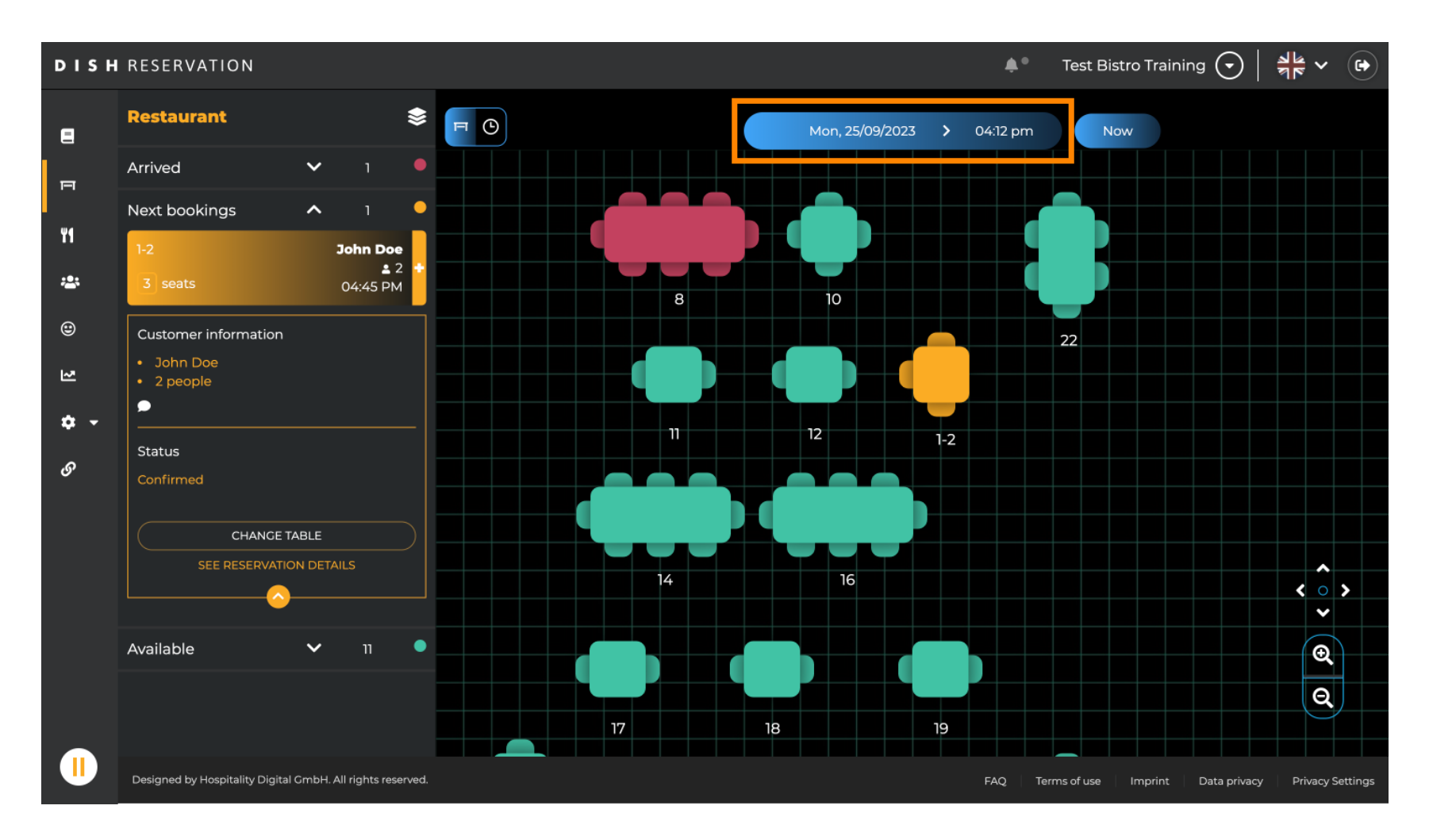

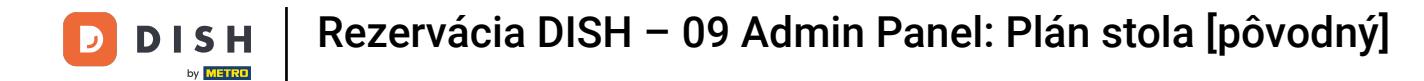

#### Potom vyberte dátum a čas, ktorý chcete sledovať.

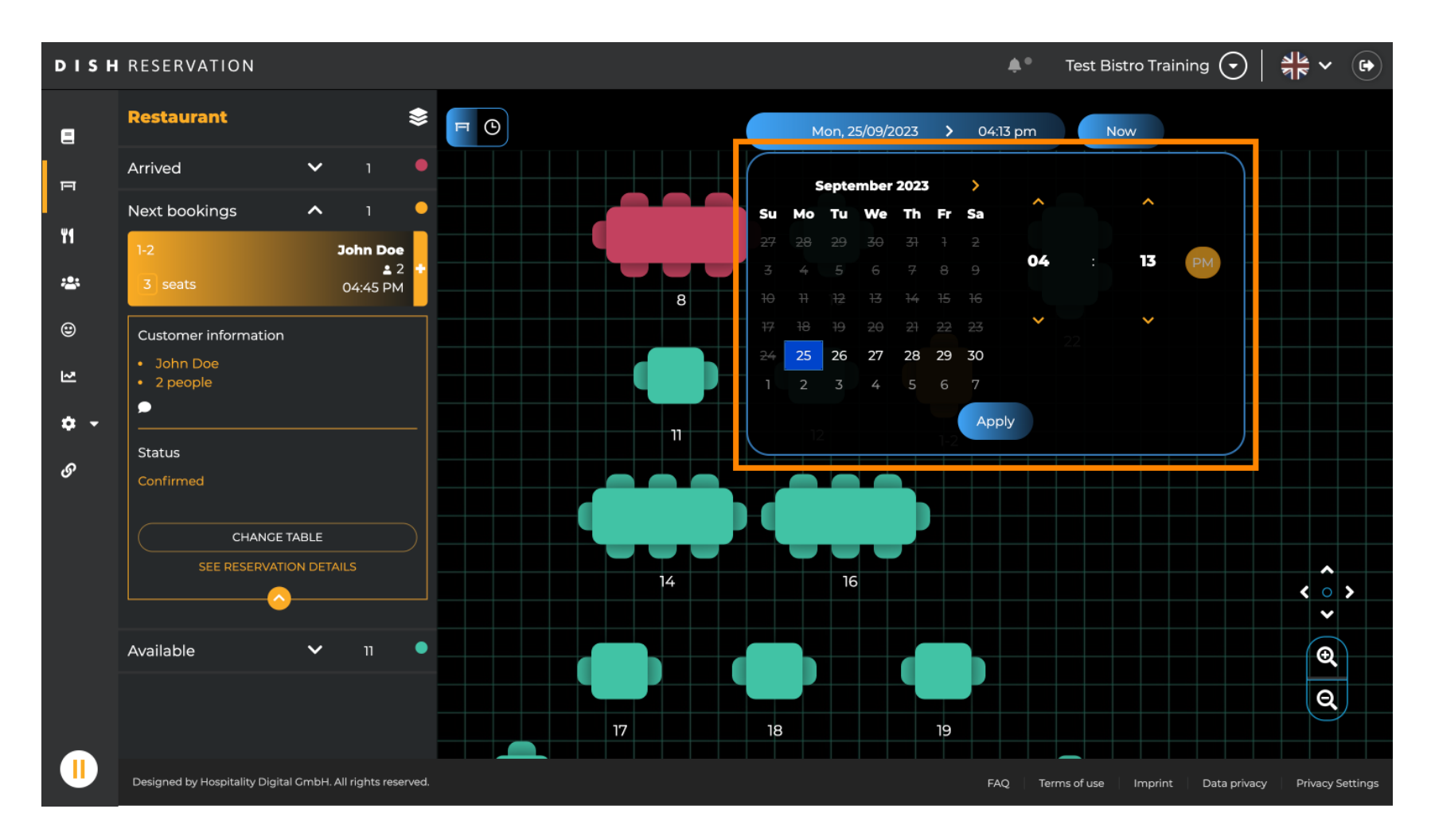

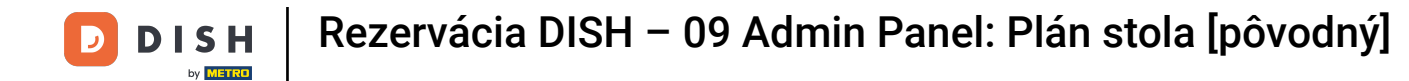

## Ak sa chcete vrátiť k aktuálnemu času, kliknite na Teraz .

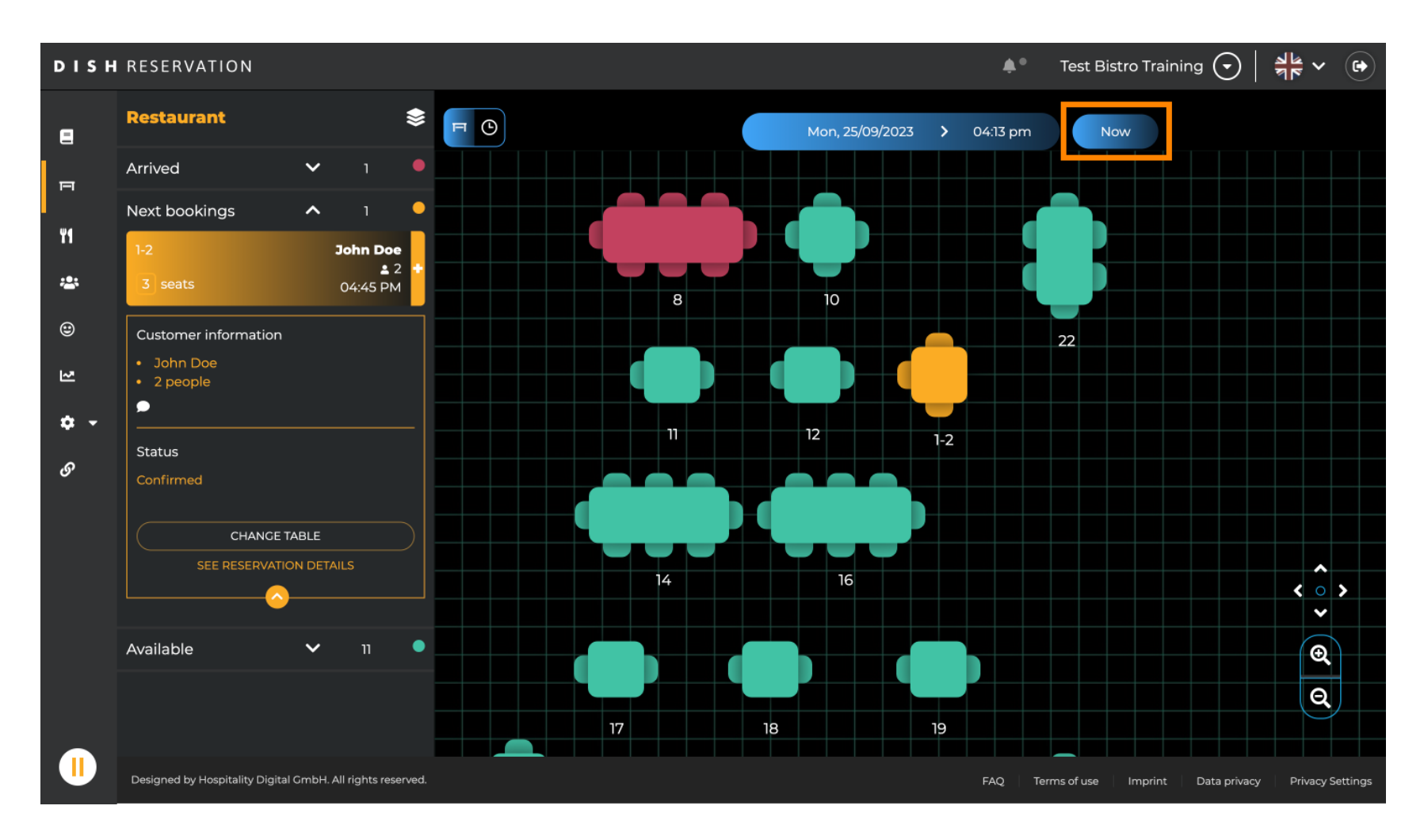

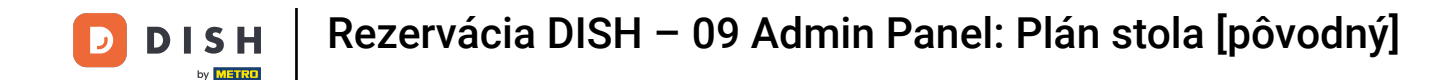

Po výbere ikony stola sa vám zobrazí prehľad dostupných a rezervovaných stolov. Kliknutím na ikonu hodiniek zobrazíte prehľad rezervácií priradených k stolom.

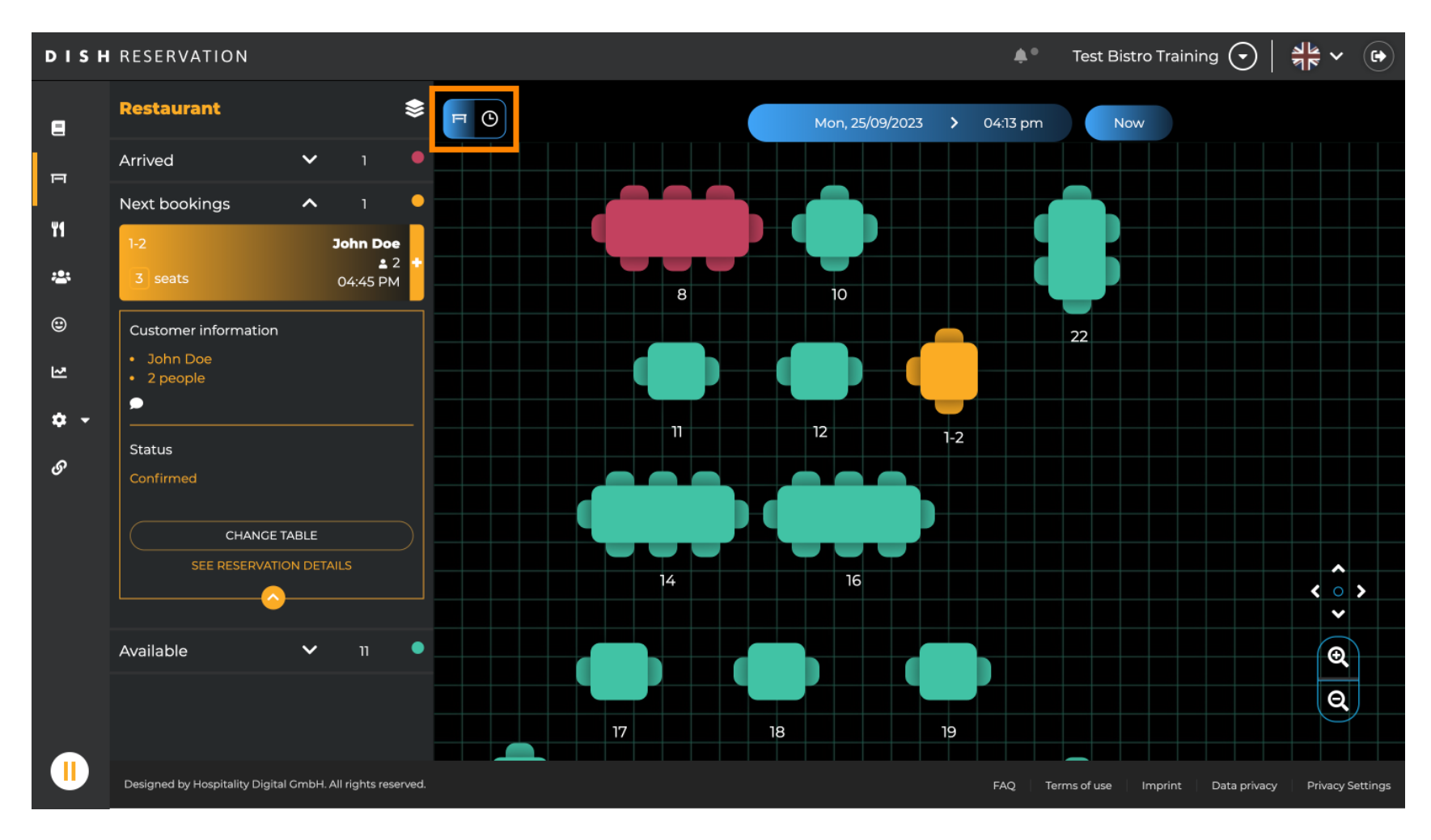

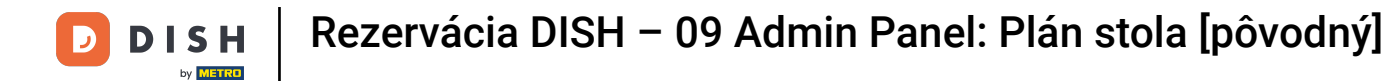

## Teraz vidíte dostupné časové úseky pre príslušné stoly.

| DISH            | RESERVATION                                                |                                    |            |         |         | <b>¢</b> *         | Test Bistro Training     |                              |  |
|-----------------|------------------------------------------------------------|------------------------------------|------------|---------|---------|--------------------|--------------------------|------------------------------|--|
| 8               | FO                                                         | ☐ O Mon, 25/09/2023 > 04:13 pm Now |            |         |         |                    |                          |                              |  |
| ы               | Arrived V 1                                                | Restaura                           | nt         | 2:00 PM | 3:00 PM | 041                | 4:00 PM                  | 5:00 PM                      |  |
| ¥1              | Next bookings A 1<br>1-2 John Doe                          | 1-2                                | <b>±</b> 3 |         |         | 04.1.              | Joh<br>465 minutes       | nn Doe<br>2                  |  |
| <b>*</b><br>©   | 3 seats 04:45 PM<br>Customer information                   | 2-4                                | ₫3         |         |         |                    |                          |                              |  |
| 2               | <ul><li>John Doe</li><li>2 people</li></ul>                | 8                                  | <b>8</b>   |         | 420 m   | John<br>inutes 🔒 4 | Doe                      |                              |  |
| <b>ଦ</b> •<br>ଡ | <br>Status                                                 | 10                                 | <b>4</b>   |         |         |                    |                          |                              |  |
|                 | Confirmed                                                  | 11                                 | <b>£</b> 2 |         |         |                    |                          |                              |  |
|                 |                                                            | 12                                 | <b>≗</b> 2 |         |         |                    |                          |                              |  |
|                 | Available 🗸 11 🖣                                           | 14                                 | <b>8</b>   |         |         |                    |                          |                              |  |
|                 |                                                            | 16                                 | <b>8</b>   |         |         |                    |                          |                              |  |
|                 | Designed by Hospitality Digital GmbH. All rights reserved. |                                    |            |         |         | FAQ Ter            | ms of use   Imprint   Da | ita privacy Privacy Settings |  |

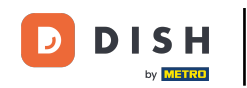

#### Kliknutím na existujúcu rezerváciu upravíte vybrané rezervácie. Poznámka: Na nadchádzajúcom alebo už prebiehajúcom nezáleží.

| DISH            | RESERVATION                                                |          |            |        |                 | <b>*</b> °           | Test Bist | ro Training 🧲    | ) ╡╬ ∽               |        |
|-----------------|------------------------------------------------------------|----------|------------|--------|-----------------|----------------------|-----------|------------------|----------------------|--------|
|                 | Restaurant 📚                                               |          |            |        | Mon, 25/09/2023 | <b>&gt;</b> 04:20 pm | Nov       | v                |                      |        |
| E               | Arrived 🗸 า 🔸                                              | Restaura | ant 2:     | :00 PM | 3:00 PM         | 4:                   | 00 PM     |                  | 5:00 PM              |        |
|                 | Next bookings 🔨 1 🔍                                        |          |            |        |                 | 04:20                | 5 pm      |                  |                      |        |
| ¥1              | 1-2 John Doe                                               | 1-2      | <b>£</b> 3 |        |                 |                      |           | John Doe<br>💄 2  |                      |        |
| <b>:</b>        | 3 seats 04:45 PM                                           | 2-4      |            |        |                 |                      |           |                  |                      |        |
| )<br>ध          | Customer information     John Doe     2 people             | 8        | <b>≗</b> 8 |        | 420 minutes     | John Doe<br>💄 4      |           |                  |                      |        |
| <b>ଦ</b> -<br>ଡ | Status                                                     | 10       | <b>.</b> 4 |        |                 |                      |           |                  |                      |        |
| Ū               | Confirmed CHANCE TABLE                                     | 11       | <b>2</b>   |        |                 |                      |           |                  |                      |        |
|                 |                                                            | 12       | <b>2</b>   |        |                 |                      |           |                  |                      |        |
|                 | Available 🗸 11 •                                           | 14       | <b>8</b>   |        |                 |                      |           |                  |                      |        |
|                 |                                                            | 16       | <b>8</b>   |        |                 |                      |           |                  |                      |        |
|                 | Designed by Hospitality Digital GmbH. All rights reserved. |          | T T        |        |                 | FAQ Ter              | ms of use | Imprint 🕴 Data p | rivacy 🕴 Privacy Set | ttings |

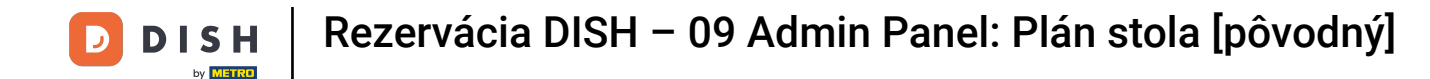

i

Informácie o vybranej rezervácii sa zobrazia vľavo. Potom máte na výber rôzne možnosti v závislosti od stavu rezervácie (prijatá, potvrdená, nadchádzajúca).

| DISH   | RESERVATION                                                           |            |        |                 | <b>*</b> •      | Test Bistro Trainir    | ng 🕤   🍀 🗸               |        |
|--------|-----------------------------------------------------------------------|------------|--------|-----------------|-----------------|------------------------|--------------------------|--------|
| 8      | Restaurant 📚                                                          | F C        |        | Mon, 25/09/2023 | 04:20 pm        | Now                    |                          |        |
| F      | Arrived A 1                                                           | Restaurant | :00 PM | 3:00 PM         | 4 :<br>04:2     | 00 PM<br>7 pm          | 5:00 PM                  |        |
| ۳1     | ■ 4<br>8 seats 04:00 PM                                               | 1-2 💄      | 3      |                 |                 | John Do<br>minutes 🚨 2 | e                        |        |
| *<br>© | Customer information Uohn Doe Uohn Doe                                | 2-4        | 3      |                 |                 |                        |                          |        |
| ۲      | Status                                                                | 8 🚨 8      | 3      | 420 minutes     | John Doe<br>💄 4 |                        |                          |        |
| ¢ -    | Arrived                                                               | 10 💄       | 4      |                 |                 |                        |                          |        |
| 0      | END RESERVATION<br>CHANGE TABLE                                       | וו 🛓       | 2      |                 |                 |                        |                          |        |
|        | SEE RESERVATION DETAILS                                               | 12         | 2      |                 |                 |                        |                          |        |
|        | Next bookings ^ 1                                                     | 14 🚨 🖲     | 3      |                 |                 |                        |                          |        |
|        | 1-2         John Doe           ▲ 2           3 seats         04:45 PM | 16         | 3      |                 |                 |                        |                          |        |
|        | Designed by Hospitality Digital GmbH. All rights reserved.            |            |        |                 | FAQ Ten         | ms of use Imprint      | Data privacy Privacy Set | ttings |

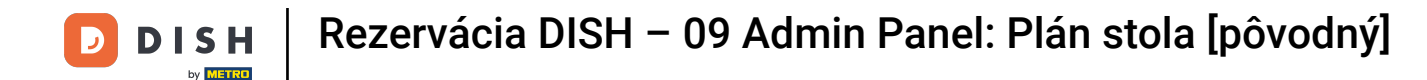

#### Ak chcete pridať novú rezerváciu, vyberte požadovaný stôl, ku ktorému chcete rezervovať.

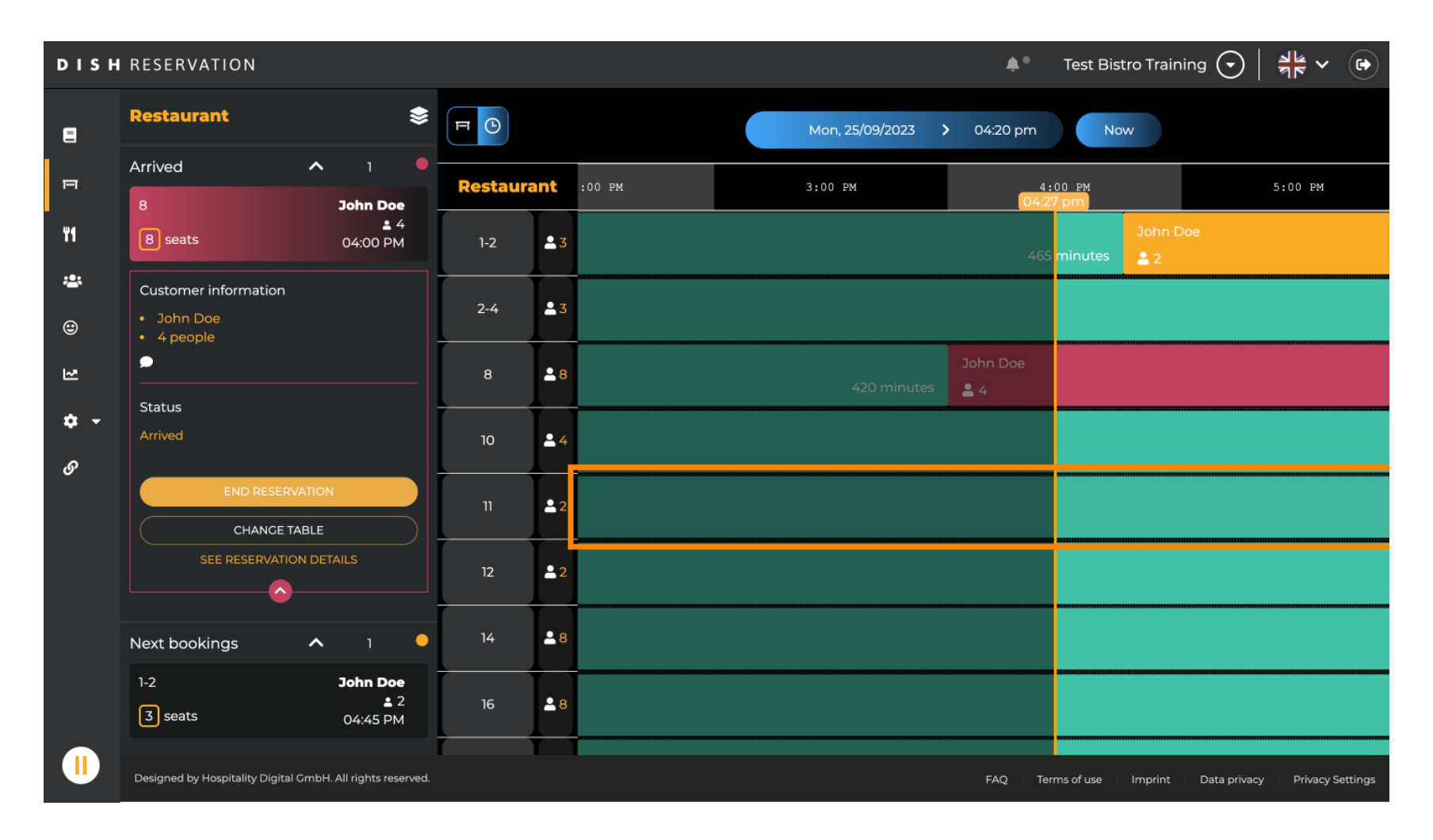

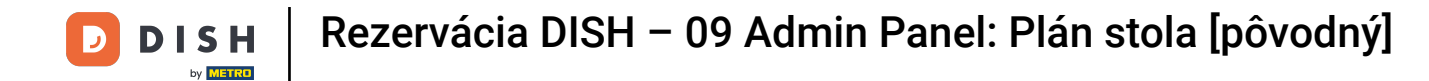

## Potom kliknite na symbol plus a pridajte novú rezerváciu.

| DISH       | RESERVATION                                                |          |            |        |         |                         | <b>*</b> •      | Test Bistro Training ( | Э│╬४ ☞                   |
|------------|------------------------------------------------------------|----------|------------|--------|---------|-------------------------|-----------------|------------------------|--------------------------|
| 8          | Restaurant 📚                                               | FO       |            |        | Mon, 25 | 5/09/2023 <b>&gt;</b>   | 04:20 pm        | Now                    |                          |
| F          | <ul><li>John Doe</li><li>2 people</li></ul>                | Restaura | ant        | :00 PM | 3:00 PM |                         | 4 :<br>04:2     | 00 PM<br>7 pm          | 5:00 PM                  |
| ۳1         | Status                                                     | 1-2      | <b>£</b> 3 |        |         | John Doe<br>minutes 💄 2 |                 |                        |                          |
| <b>*</b>   | Confirmed                                                  | 2-4      | <b>2</b> 3 |        |         |                         |                 |                        |                          |
| 2          | CHANGE TABLE SEE RESERVATION DETAILS                       | 8        | <b>8</b>   |        |         | 420 minutes             | John Doe<br>💄 4 |                        |                          |
| <b>* *</b> | Available ^ 11 •                                           | 10       | <b>.</b> 4 |        |         |                         |                 |                        |                          |
| 0          | 2-4<br>3 seats                                             | 11       | <b>£</b> 2 |        |         |                         |                 |                        |                          |
|            | 10<br>4 seats                                              | 12       | <b>2</b>   |        |         |                         |                 |                        |                          |
|            | 11<br>2 seats                                              | 14       | <b>8</b>   |        |         |                         |                 |                        |                          |
|            | 12<br>2 seats                                              | 16 🐣     |            |        |         |                         |                 |                        |                          |
|            | Designed by Hospitality Digital GmbH. All rights reserved. | _        |            |        |         |                         | FAQ Terr        | ms of use Imprint Data | privacy Privacy Settings |

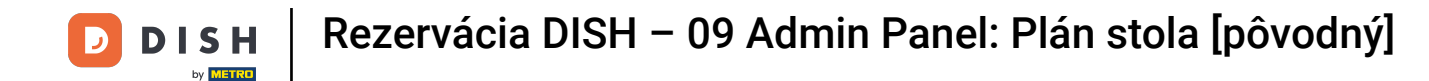

#### Otvorí sa nová vstupná obrazovka, kde môžete zadať požadované informácie .

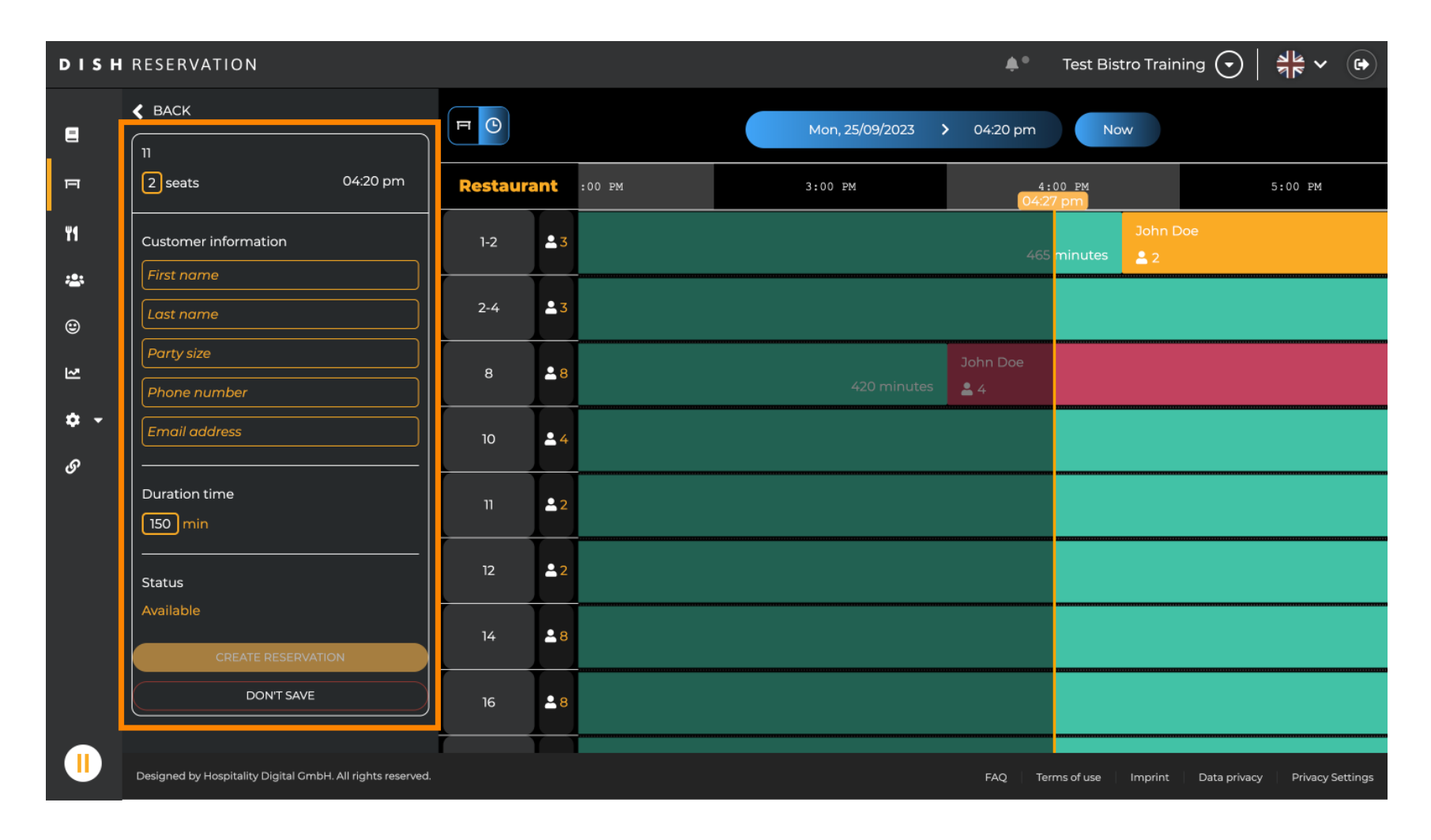

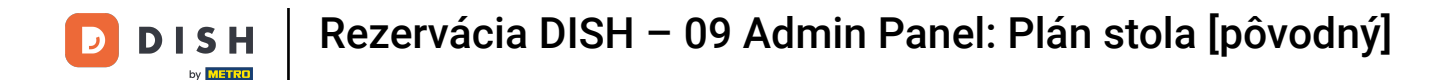

# Po zadaní všetkých informácií o rezervácii kliknite na VYTVORIŤ REZERVÁCIU a pridajte ju.

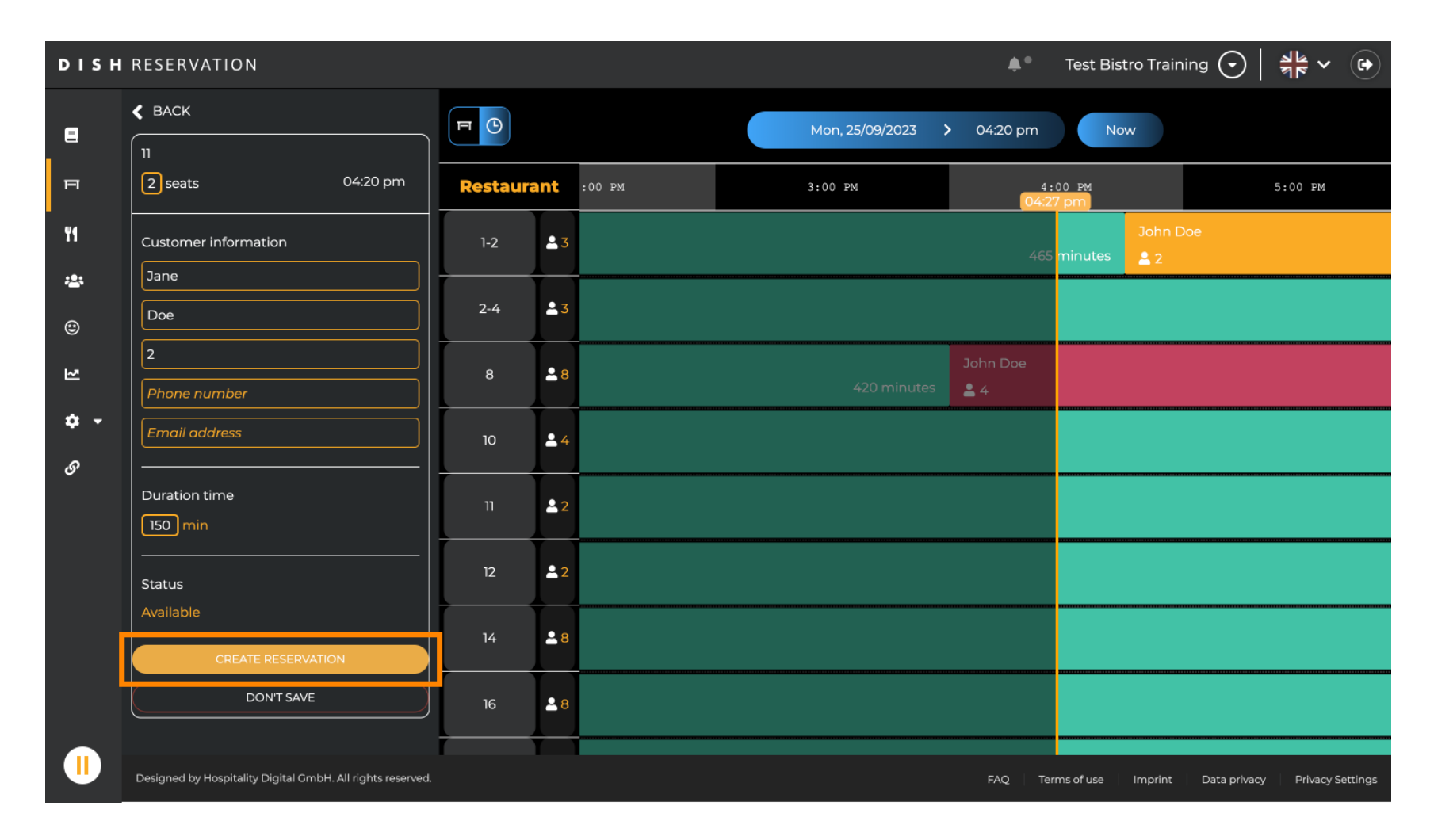

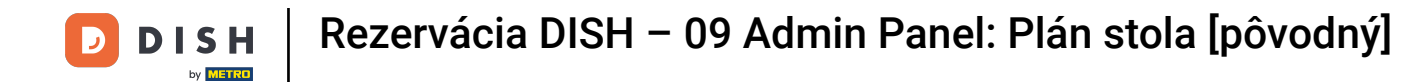

# Ak chcete zmeniť oblasť vašej prevádzky, kliknite na symbol vrstvy.

| DISH        | RESERVATION                                                |          |                                                    | 🌲 🔹 Test Bistro Training 🕤 🛛 🎽 😽 🚱                     |
|-------------|------------------------------------------------------------|----------|----------------------------------------------------|--------------------------------------------------------|
| 8           | Restaurant                                                 | E C      |                                                    | Mon, 25/09/2023 > 04:41 pm Now                         |
| Ē           | Arrived V 2                                                | Restaura | nt                                                 | 3:00 PM 4:00 PM 5:00 PM                                |
| We          | Next bookings ^ 1                                          |          |                                                    |                                                        |
|             | 1-2 John Doe                                               | 1-2      | 23                                                 | 465 minutes 2                                          |
| **          | 3 seats 04:45 PM                                           | 27       | • 7                                                |                                                        |
| ۲           | Customer information                                       | 2-4      | <u> </u>                                           |                                                        |
| 2           | <ul><li>John Doe</li><li>2 people</li></ul>                | 8        | <b>8</b>                                           | John Doe<br>420 minutes 2 4                            |
| <b>\$</b> - |                                                            | 10       | • 4                                                |                                                        |
| S           | Status                                                     | 10       | - 4                                                |                                                        |
|             |                                                            | 11       | <b>£</b> 2                                         | Jane Doe 440 minutes 2 2                               |
|             | NO SHOW                                                    | 12       | <b>£</b> 2                                         |                                                        |
|             | CHANGE TABLE                                               |          |                                                    |                                                        |
|             | SEE RESERVATION DETAILS                                    | 14       | <mark>8                                    </mark> |                                                        |
|             |                                                            | 16       | <b>8</b>                                           |                                                        |
|             |                                                            |          |                                                    |                                                        |
|             | Designed by Hospitality Digital GmbH. All rights reserved. |          |                                                    | FAQ Terms of use Imprint Data privacy Privacy Settings |

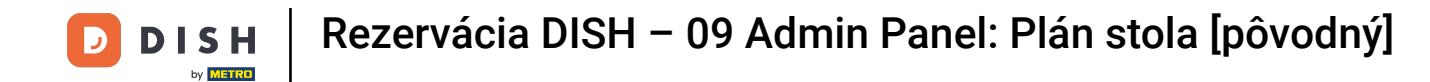

## Potom vyberte požadovanú oblasť kliknutím na jej názov.

| DISH             | RESERVATION                                                |          |            |              |                 | ¢۰              | Test Bistro  | Training 🕤          | <u> </u>     |          |
|------------------|------------------------------------------------------------|----------|------------|--------------|-----------------|-----------------|--------------|---------------------|--------------|----------|
| 2                | AREAS                                                      | FO       |            | Mon, 25/09/2 | 2023 >          | 04:41 pm        | Now          |                     |              |          |
| F                | BAR 🖍                                                      | Restaura | ant        | 3:00 PM      |                 | 4:00 PM         | l pm         | 5:00                | РМ           |          |
| ¥1               | Garten 🖍                                                   | 1-2      | 23         |              |                 | 465 minutes     | John Doe     | 9                   |              |          |
| **               | Lounge                                                     | 2-4      |            |              |                 |                 |              |                     |              |          |
| ۲                | Restaurant 🧨                                               |          |            |              |                 |                 |              |                     |              |          |
| 2                | Terrasse                                                   | 8        | <b>8</b>   | 420 minutes  | John Doe<br>💄 4 |                 |              |                     |              | 1        |
| <b>ب چ</b><br>رو | Test 20                                                    | 10       | <b>±</b> 4 |              |                 |                 |              |                     |              |          |
| Ū                | + Add areas                                                | 11       | <b>2</b>   | 44           | 0 minutes       | Jane Doe<br>🎴 2 |              |                     |              |          |
|                  |                                                            | 12       | <b>2</b>   |              |                 |                 |              |                     |              |          |
|                  |                                                            | 14       | <b>8</b>   |              |                 |                 |              |                     |              |          |
|                  |                                                            | 16       | <b>≗</b> 8 |              |                 |                 |              |                     |              |          |
|                  | Designed by Hospitality Digital GmbH. All rights reserved. |          |            |              |                 | FAQ Teri        | ms of use In | nprint 🕴 Data priva | cy Privacy S | Settings |

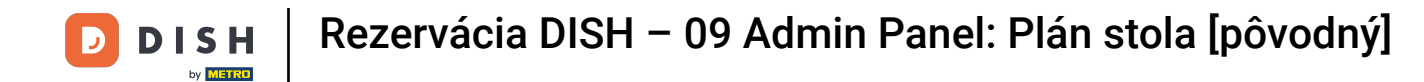

# Ak chcete upraviť oblasť, kliknite na príslušnú ikonu úprav.

| DISH             | RESERVATION                                                |          |              | <b>\$</b> 1                 | Test         | Bistro Training 🕤   최본 🗸 🕞                    |
|------------------|------------------------------------------------------------|----------|--------------|-----------------------------|--------------|-----------------------------------------------|
| 8                | AREAS                                                      | FO       |              | Mon, 25/09/2023 > 04:41 pr  | ı            | Now                                           |
| P                | BAR                                                        | Restaura | ant          | 3:00 PM 4:00 F              | 4<br>4:41 pm | 5:00 PM                                       |
| ¥1               | Garten 2                                                   | 1-2      | <b>£</b> 3   |                             | Jo<br>Jo     | hn Doe<br>2                                   |
| **               | Lounge                                                     | 2-4      | <b>1</b> 3   |                             |              |                                               |
| ۲                | Restaurant                                                 |          |              |                             |              |                                               |
| 2                | Terrasse 🔹                                                 | 8        | <b>8</b>     | John Doe<br>420 minutes 🚨 4 |              | ۱                                             |
| <b>ب ج</b><br>رو | Test 20                                                    | 10       | <b>4</b>     |                             |              |                                               |
| Ŭ                | + Add areas                                                | 11       | <b>2</b>     | Jane D<br>440 minutes 💄 2   | oe           |                                               |
|                  |                                                            | 12       | <b>2</b>     |                             |              |                                               |
|                  |                                                            | 14       | <b>8</b>     |                             |              |                                               |
|                  |                                                            | 16       | . <b>≜</b> 8 |                             |              |                                               |
|                  | Designed by Hospitality Digital GmbH. All rights reserved. |          |              | FAQ                         | Terms of use | e   Imprint   Data privacy   Privacy Settings |

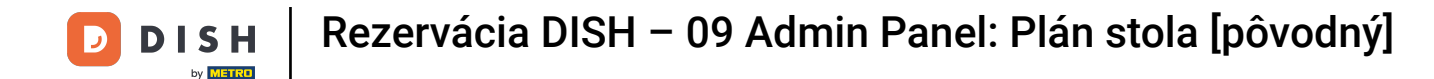

## • Teraz môžete do tejto oblasti pridávať tabuľky. Ak to chcete urobiť, kliknite na + Pridať tabuľky .

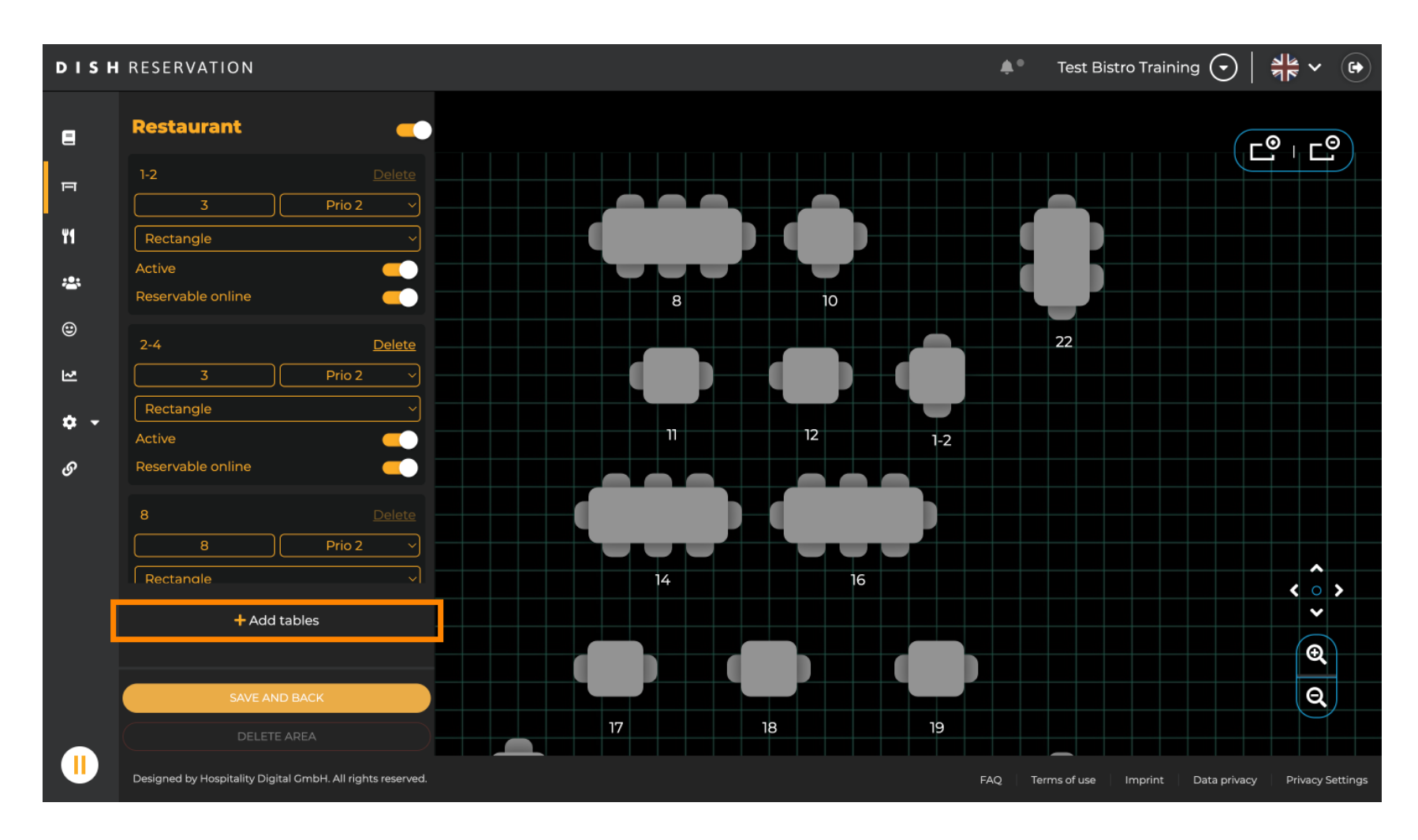

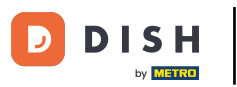

## 20brazí sa nová vstupná maska , do ktorej musíte pridať podrobnosti tabuľky.

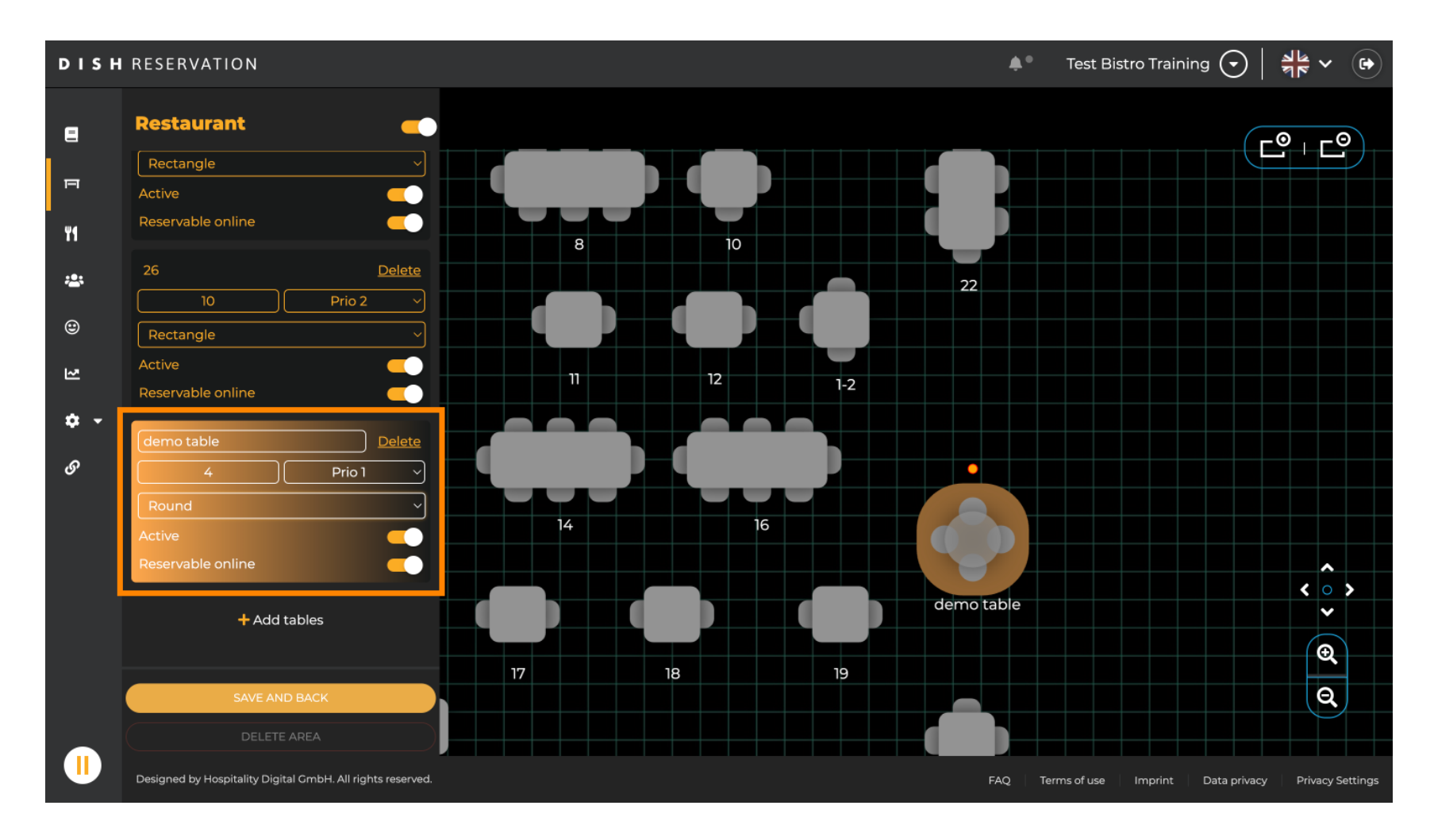

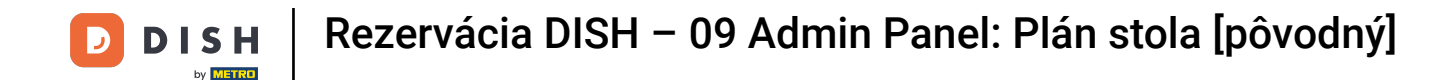

Po pridaní podrobností môžete nový stôl voľne presúvať v pláne stolov. Jednoducho ho potiahnite a pustite na požadované miesto.

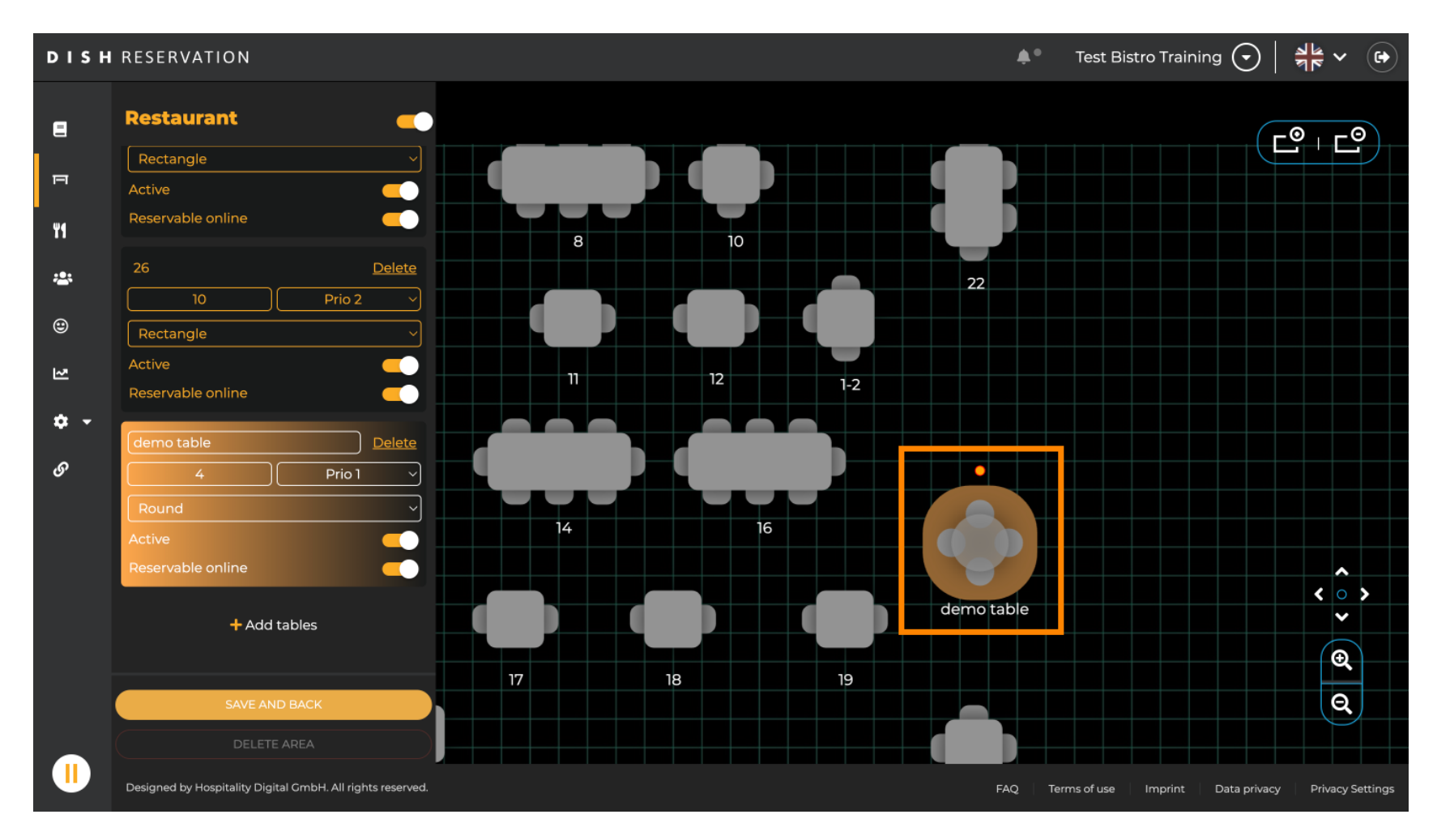

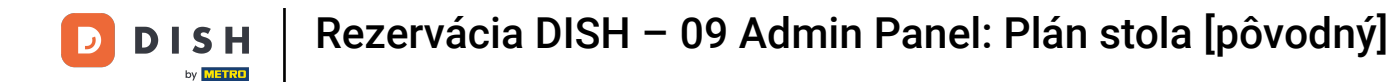

## Potom kliknite na ULOŽIŤ A SPÄŤ, aby ste použili zmeny.

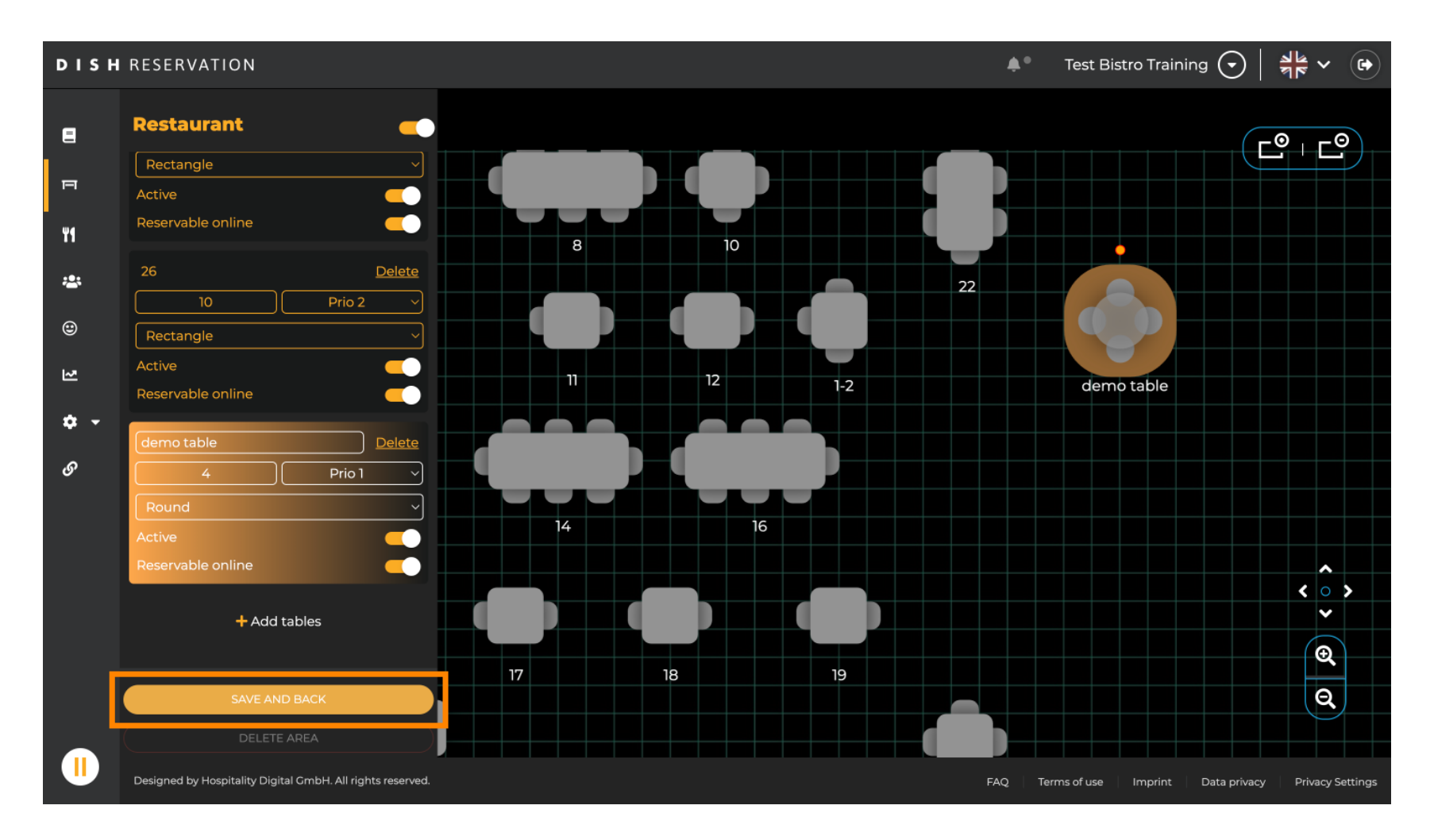

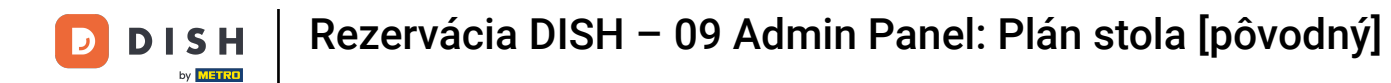

## Ak chcete deaktivovať oblasť, nastavte posúvač na neaktívny.

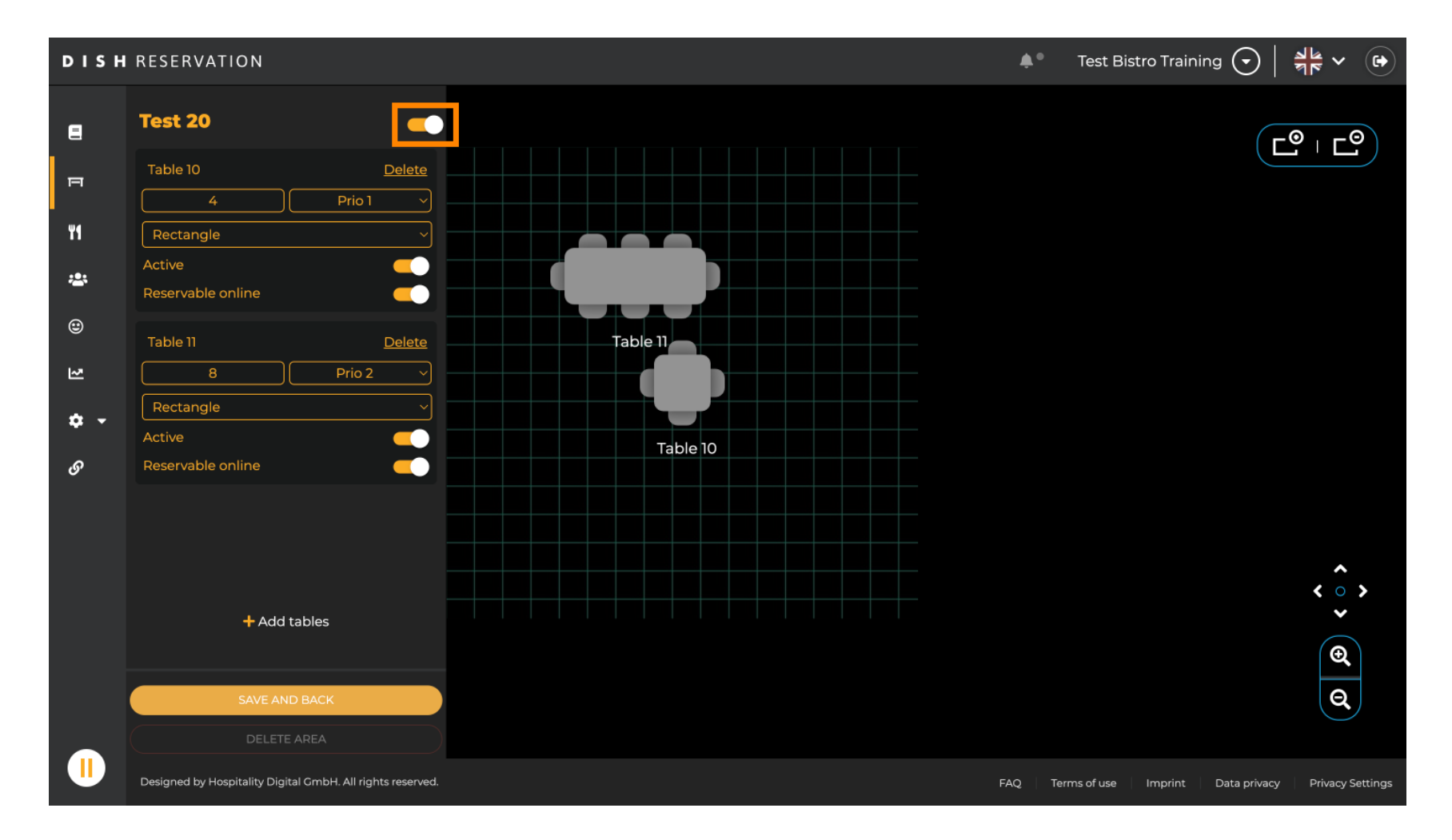

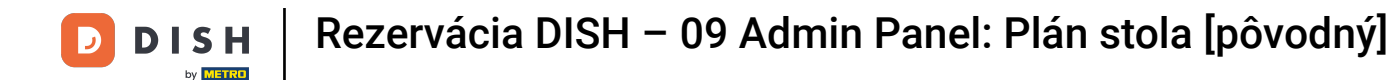

## Ak chcete tabuľku odstrániť, kliknite na Odstrániť .

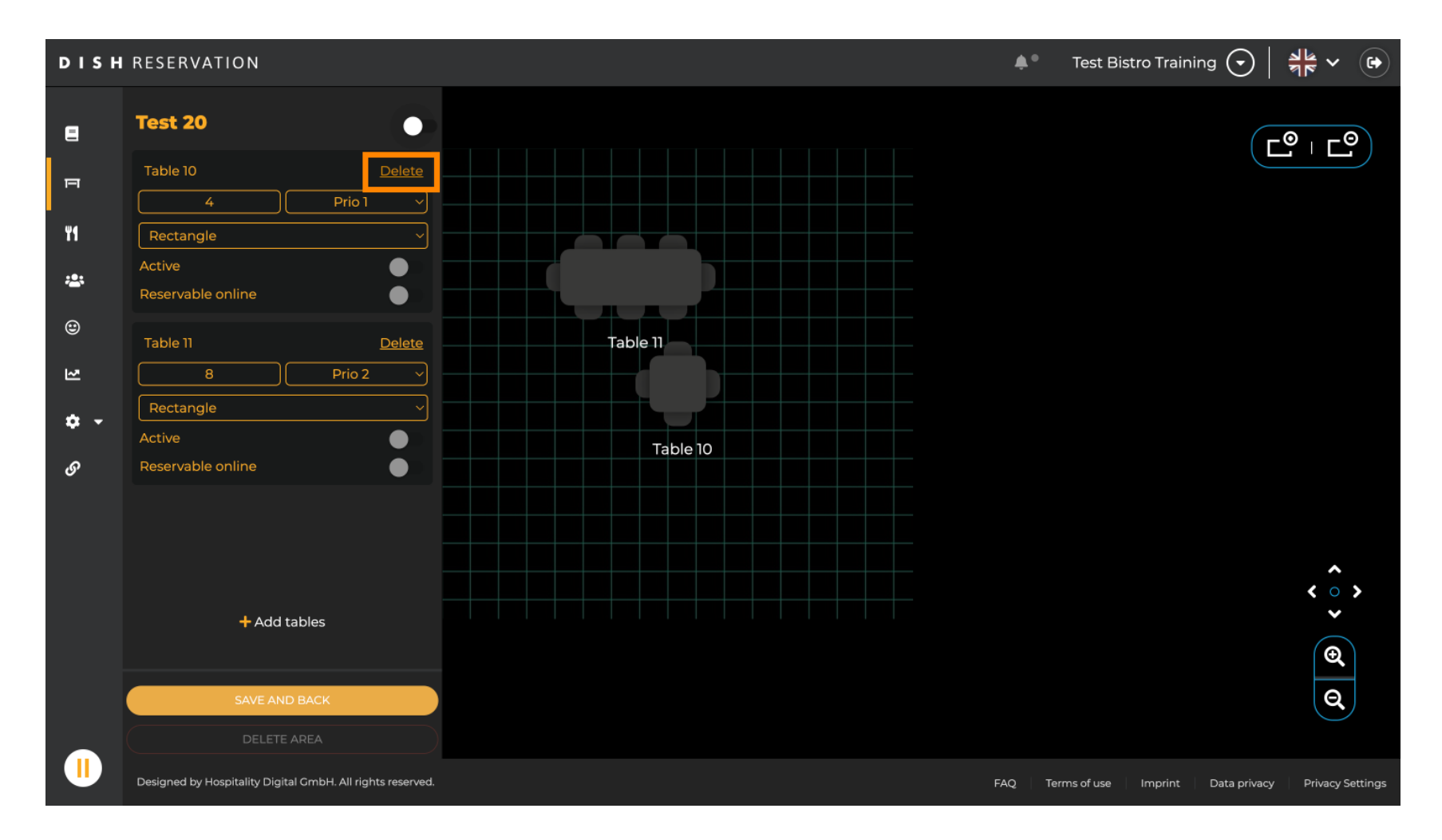

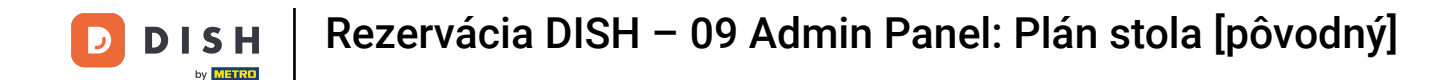

Aby ste sa uistili, že nevymažete tabuľku pri nehode, budete požiadaní o potvrdenie vašej akcie. Pre potvrdenie kliknite na Yes, delete.

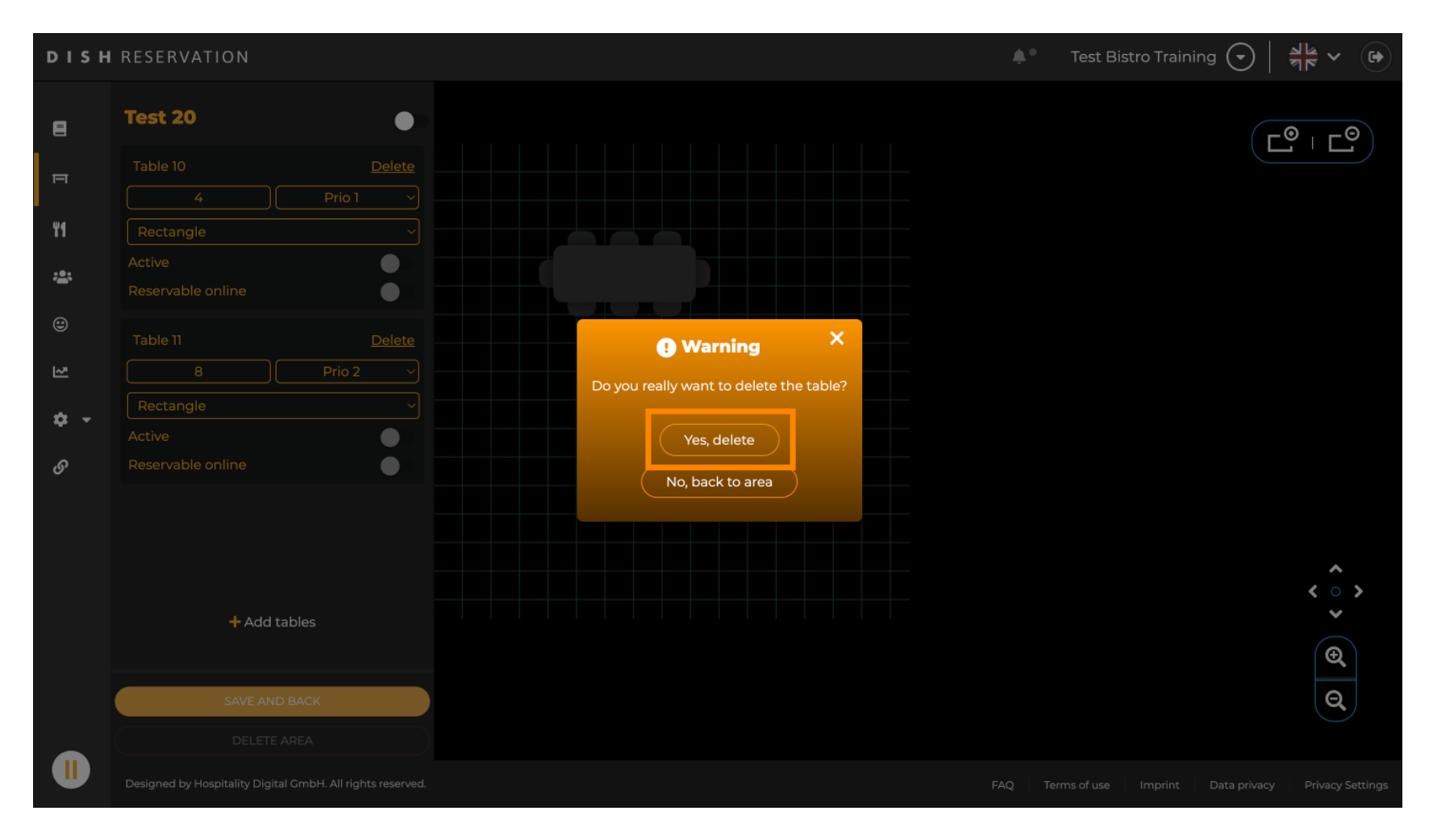

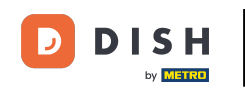

Ak chcete odstrániť celú oblasť, kliknite na DELETE AREA. Poznámka: Ak chcete odstrániť oblasť, uistite sa, že sú odstránené všetky tabuľky a oblasť je zakázaná.

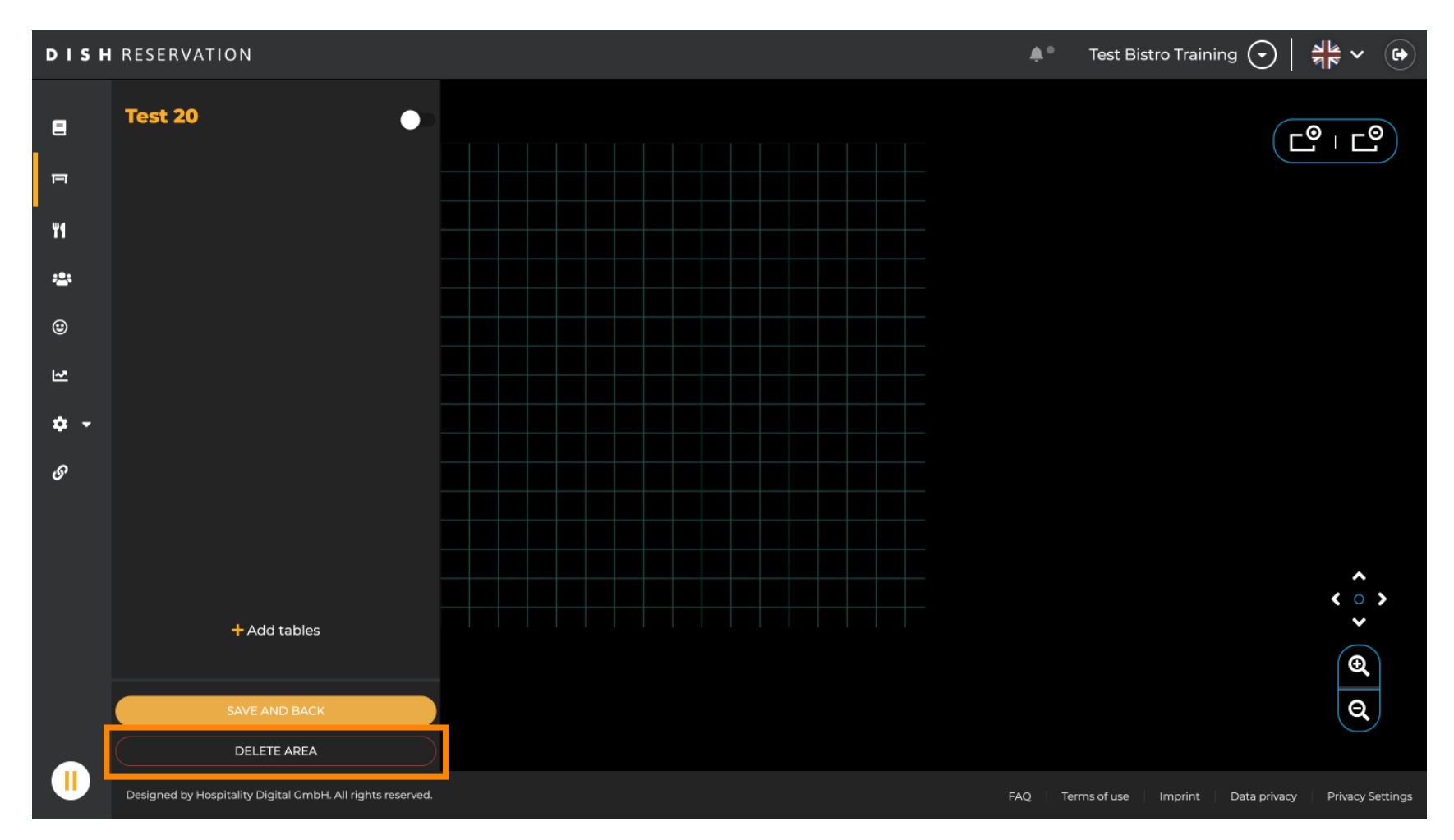

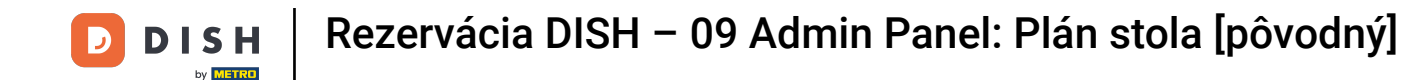

Aby ste sa uistili, že nevymažete oblasť pri nehode, budete požiadaní o potvrdenie vašej akcie. Pre potvrdenie kliknite na Yes, delete.

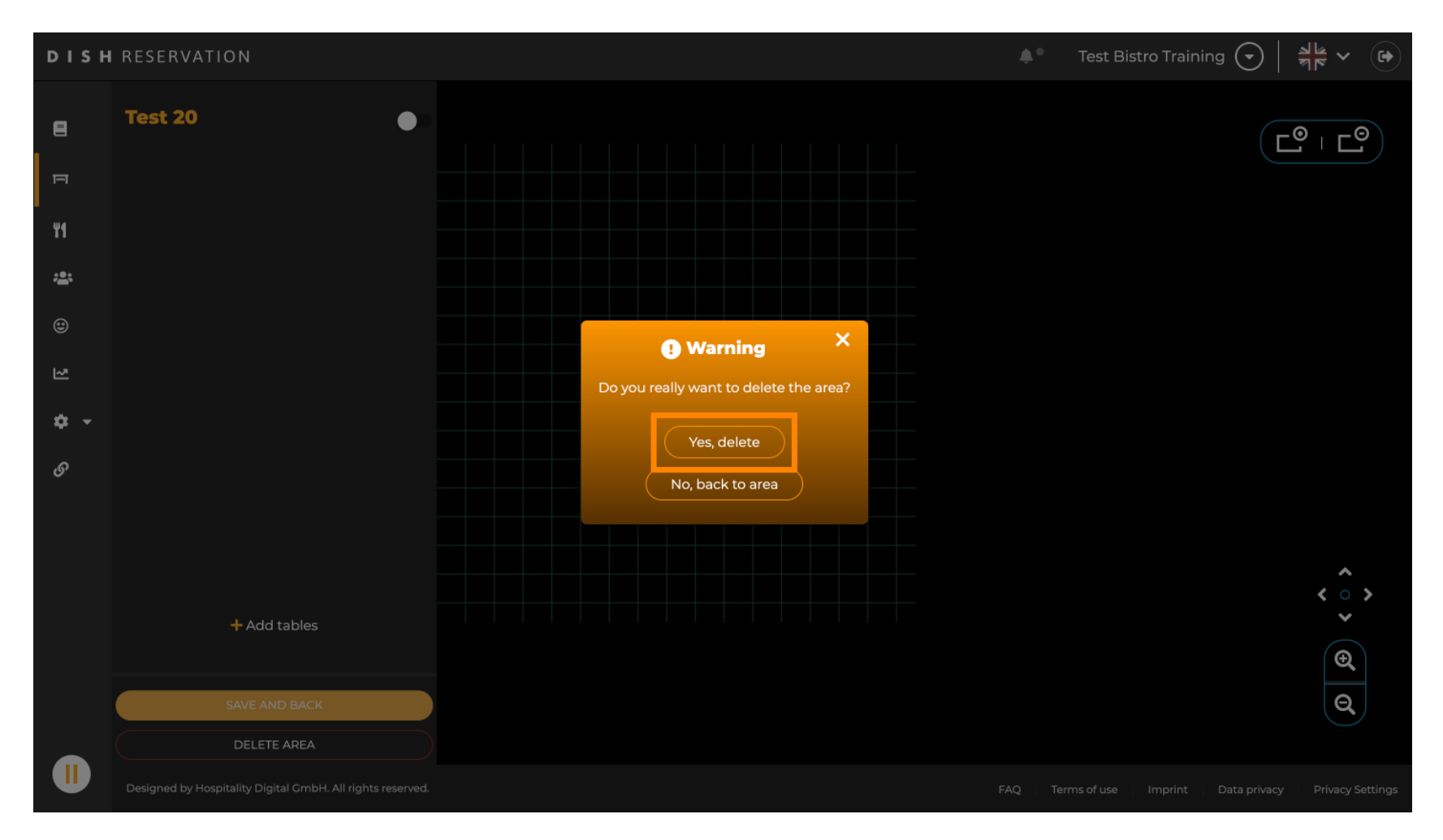

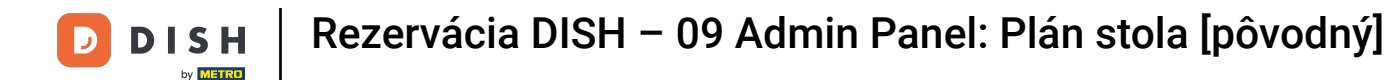

## Kliknutím na + Pridať oblasti sa otvorí vstupná maska na pridanie názvu novej oblasti.

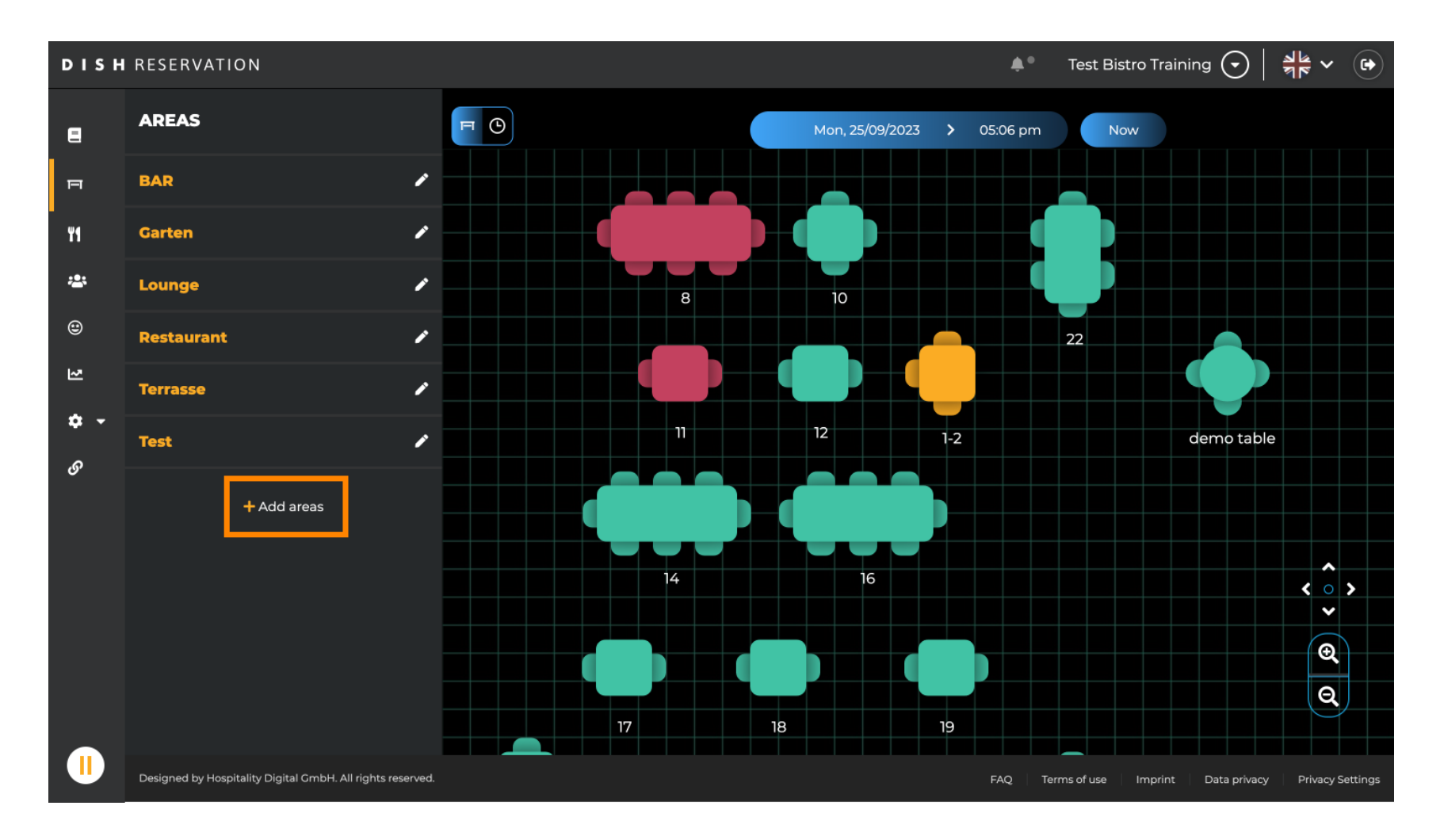

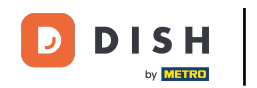

## Do príslušného textového poľa zadajte názov oblasti .

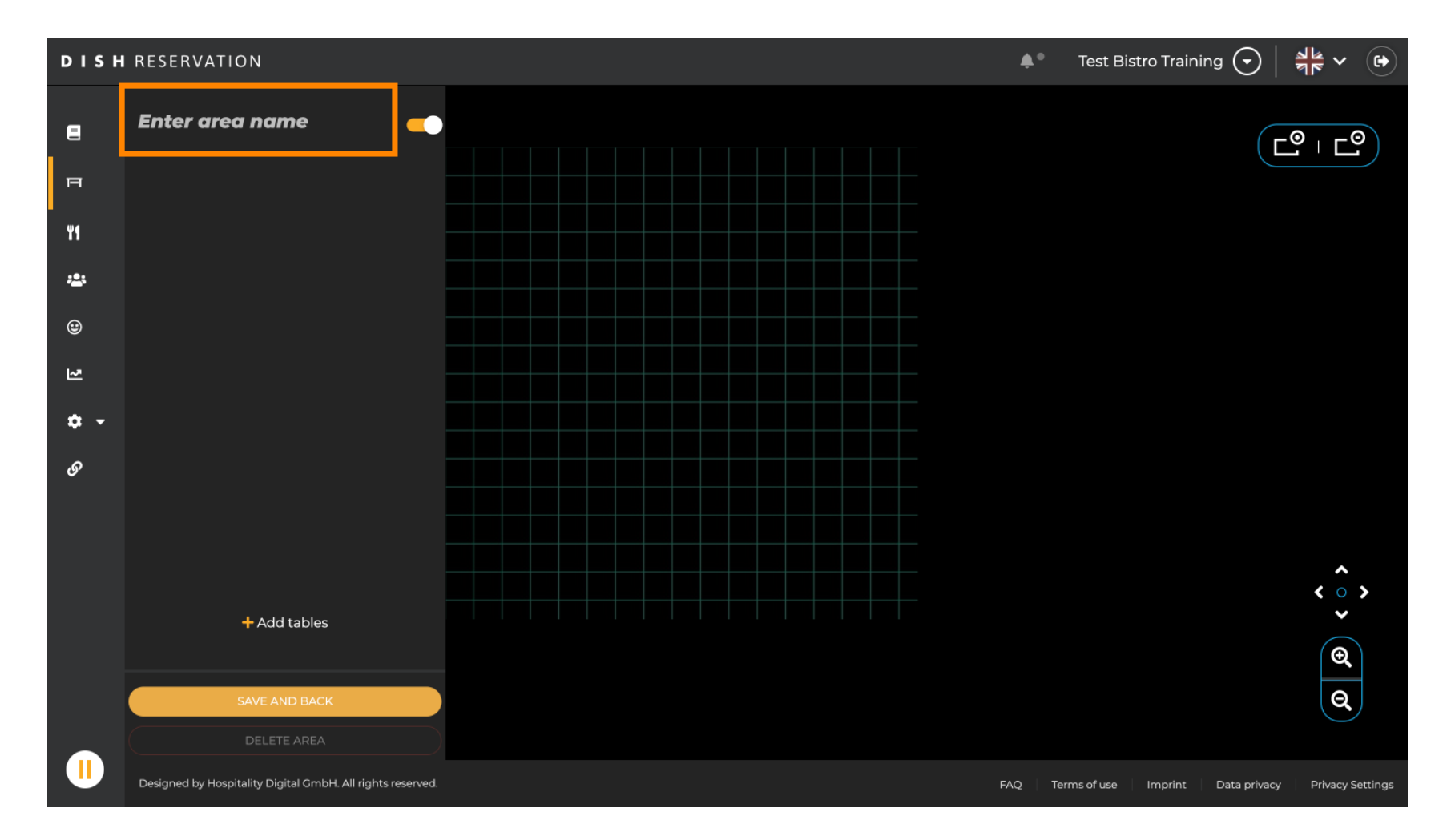

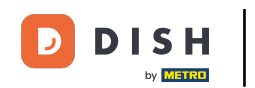

Ako je uvedené v predchádzajúcich krokoch, môžete vytvárať a umiestňovať tabuľky kliknutím na + Pridať tabuľky.

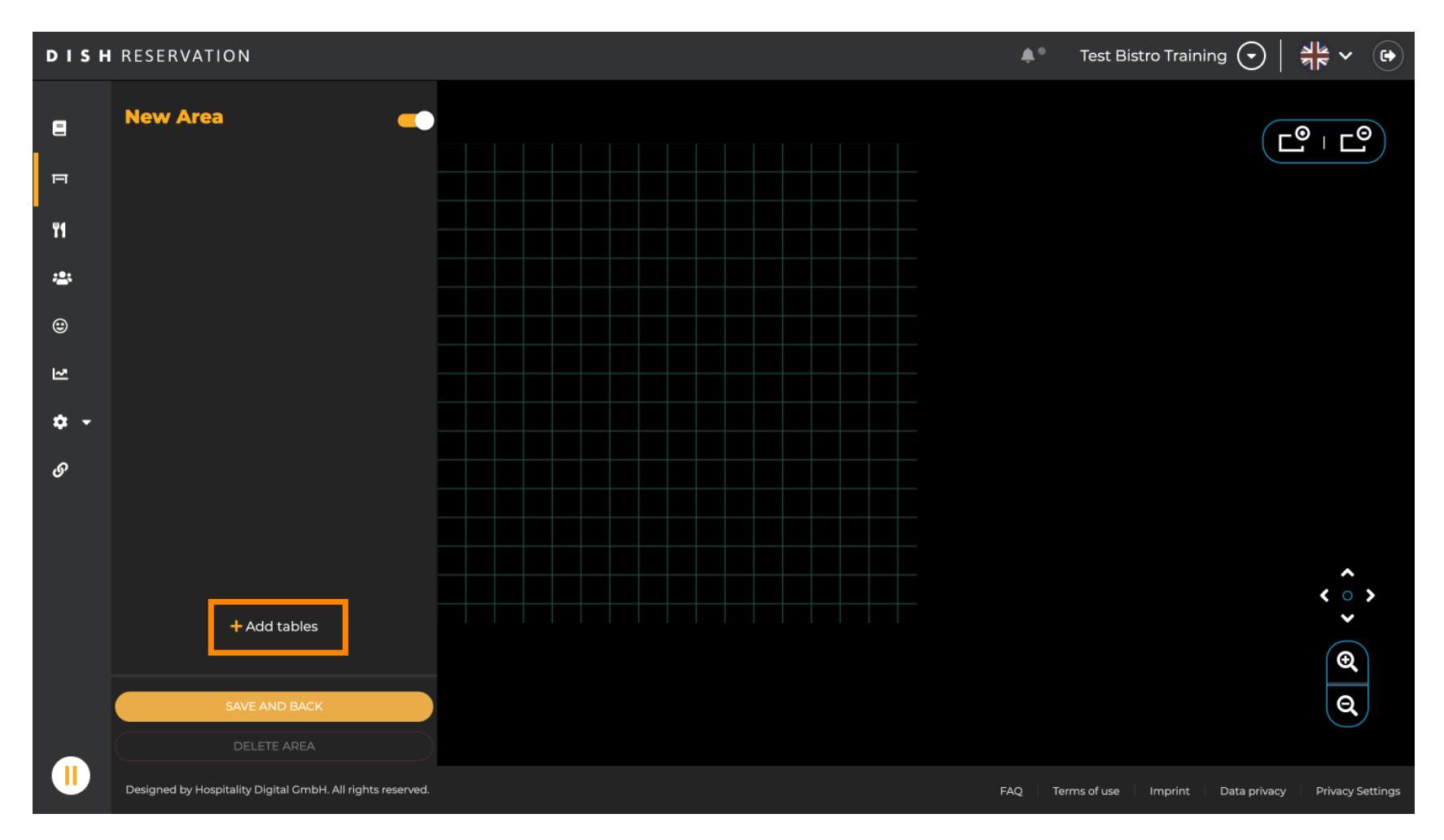

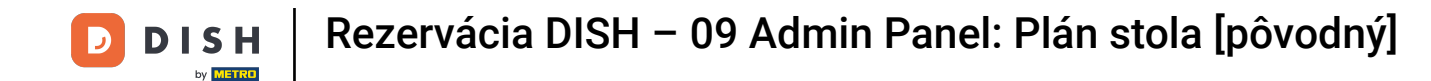

# Po dokončení nastavenia novej oblasti kliknite na ULOŽIŤ A SPÄŤ, aby ste použili zmeny.

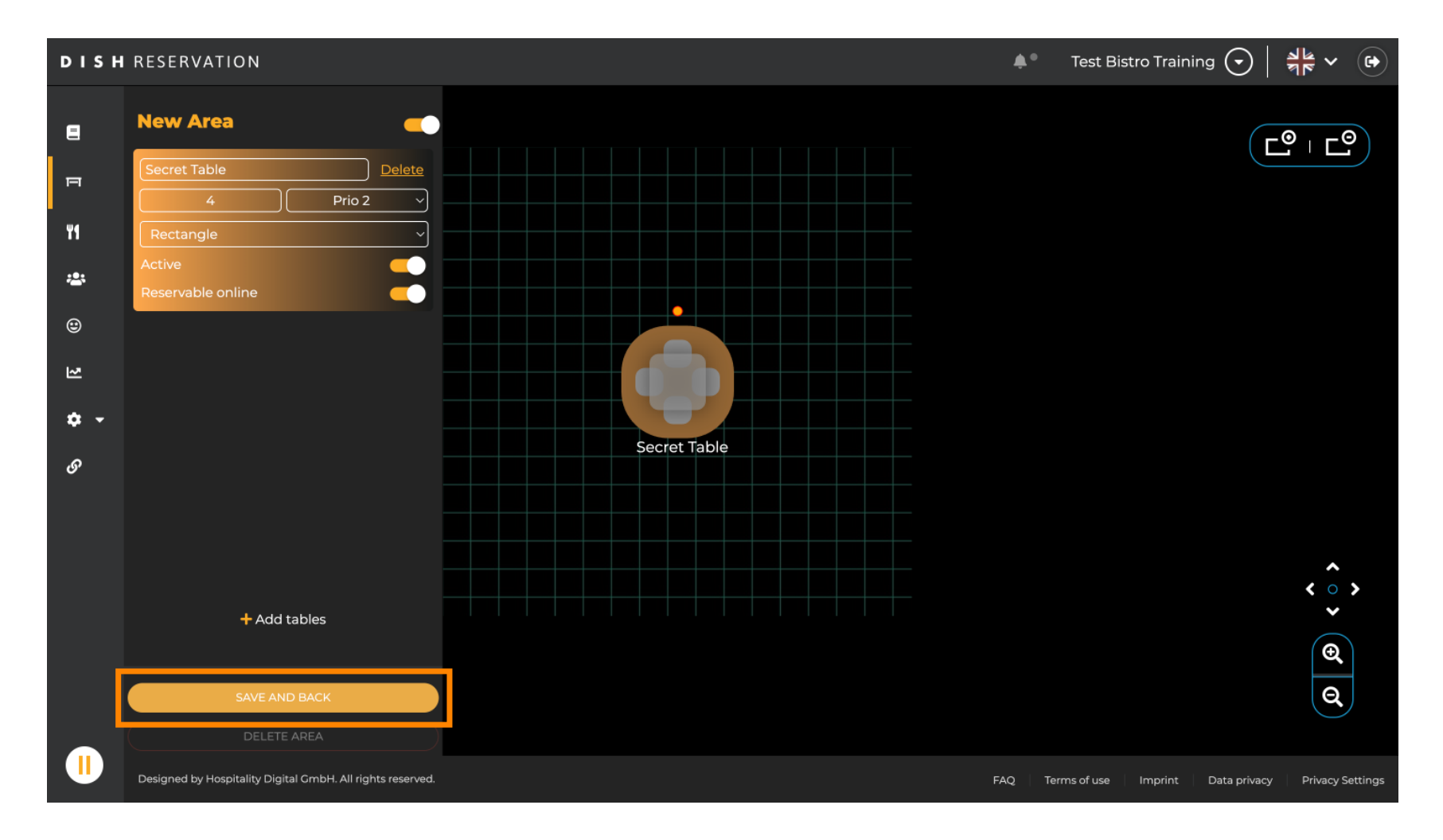

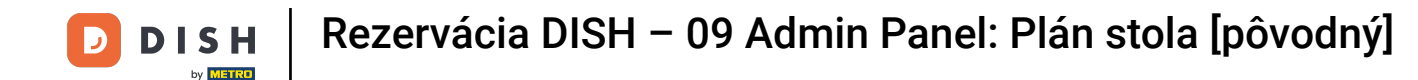

To je všetko. Dokončili ste tutoriál a teraz máte prehľad o funkciách plánu stola.

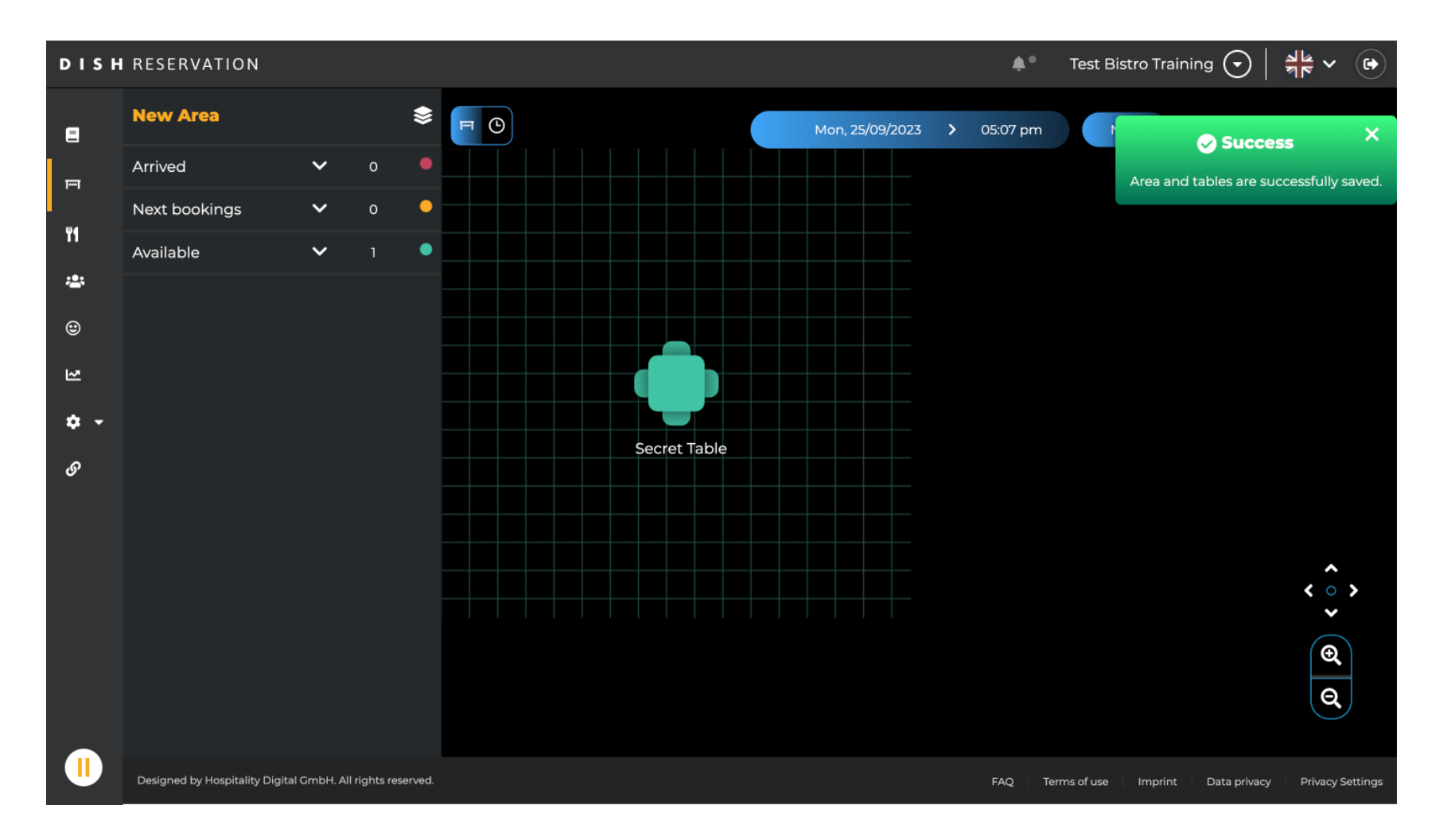

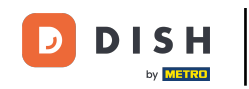

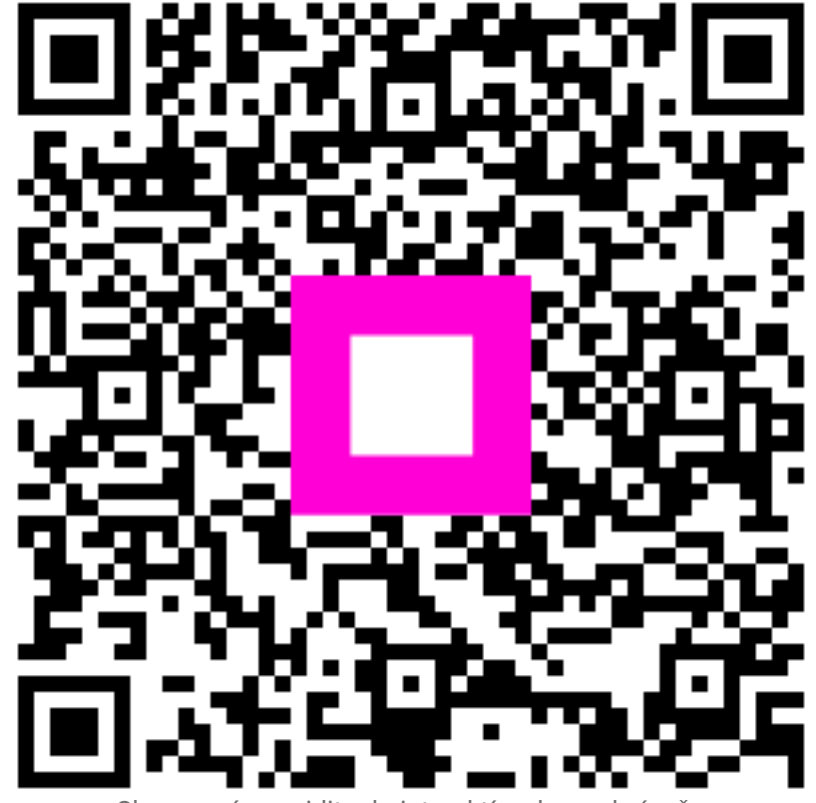

Skenovaním prejdite do interaktívneho prehrávača